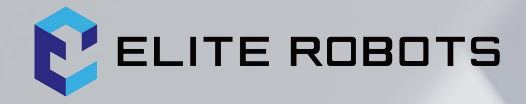

# ELITE ROBOTS CS Series CS612 Service Manual

Suzhou Elite Robot Co., Ltd 2023-12-12 Version: 2.10.0

#### Please read this manual carefully before use

Please carefully check the version information in user manual matches the corresponding software version of the system, to ensure consistency.

This manual shall be periodically checked and revised, and the renewed contents will appear in the new version. The contents or information herein is subject to change without prior notice.

ELITE ROBOT Co., Ltd. shall assume no liability for any errors which will occur in the manual probably.

ELITE ROBOT Co., Ltd. shall assume no liability for the accident or indirect injury as a result of using this manual and the product mentioned herein.

Please read this manual before installing and using the product.

Please keep this manual so that you can read and use it for reference at any time.

The pictures in the specification shall be used for reference only. The goods received shall prevail.

Copyright © 2023 ELITE ROBOTS. All rights reserved.

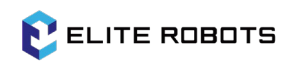

#### Contents

| 1 General Information 1                                         |
|-----------------------------------------------------------------|
| 1.1 Purpose                                                     |
| 1.2 Company Details1                                            |
| 1.3 Disclaimer2                                                 |
| 1.4 Warning Symbols3                                            |
| 2 Recommended Inspection Activities 4                           |
| 2.1 Controller                                                  |
| 2.1.1 Inspection Plan4                                          |
| 2.1.2 Safety Function5                                          |
| 2.1.3 Visual Inspection6                                        |
| 2.1.4 Clean and Replace the Filter6                             |
| 2.2 Robot Arm                                                   |
| 2.2.1 Inspection Plan8                                          |
| 2.2.2 Functional Inspection9                                    |
| 2.2.3 Visual Inspection9                                        |
| 3 Repair and Replacement of Parts 10                            |
| 3.1 Other                                                       |
| 3.1.1 Handle Parts that Are Susceptible to Electrostatic Damage |
| 3.1.2 Recommended Tools10                                       |
| 3.2 Robot Arm Disassembly and Assembly11                        |
| 3.2.1 Robot Arm Configuration11                                 |
| 3.2.2 Brake Release12                                           |
| 3.2.3 General Guidelines for Joints Disassembly and Assembly    |
| 3.2.4 Torque Value16                                            |

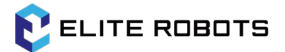

| 3.2.5 Base Joint - Base Mount Bracket   | 17 |
|-----------------------------------------|----|
| 3.2.6 Shoulder Joint Base Joint         | 18 |
| 3.2.7 Upper Arm - Shoulder Joint        | 19 |
| 3.2.8 Elbow Joint - Upper Arm           | 20 |
| 3.2.9 Elbow Pairing Joint - Elbow Joint | 22 |
| 3.2.10 Wrist 1 Joint - Lower Arm        | 23 |
| 3.2.11 Wrist 2 Joint - Wrist 1 Joint    | 24 |
| 3.2.12 Wrist 3 Joint - Wrist 2 Joint    | 25 |
| 3.2.13 End Flange Wrist 3 Joint         | 25 |
| 3.2.14 Wiring Guide                     | 26 |
| 3.3 Controller Aisassembly              | 30 |
| 3.3.1 Replace the Safe IO Board         | 30 |
| 3.3.2 Replace the Brake Board           | 35 |
| Alarm Information                       | 38 |
| 4.1 Robot Program Alarm Information     | 38 |
| Spare Parts List                        | 63 |
| Robot Packaging                         | 66 |

4

5

6

# **1** General Information

## 1.1 Purpose

The main purpose of this manual is to help users perform service-related operations and troubleshooting securely.

Elite robots are designed with high-quality components to ensure a long service life.

But improper use of the robot can cause malfunctions. For example, if the robot is overloaded, does not operate under the load recommended by Elite Robots, falls during repositioning, is damaged by collision or any other improper use, the warranty will be void.

Elite Robots advises users not to attempt to repair, adjust or otherwise intervene in the robot's mechanical or electrical systems without first consulting with Elite certified maintenance engineers. Any unauthorized intervention will void the warranty. Repair-related operations and troubleshooting can only be carried out by qualified personnel.

Before performing repair-related operations, be sure to stop the robot program and disconnect the main power supply for any potentially hazardous tools on the robot or in the work cell.

In the event of a malfunction, Elite Robots recommends ordering new parts from the Elite Robots dealer who purchased the robot.

It's also an option to order parts from the nearest dealer, which can be found on the official website of Elite Robots: www.eliterobots.com.

## 1.2 Company Details

Suzhou ELITE ROBOT Co.Ltd

Address: Suzhou Industrial Park Changyang Street No. 259 Zhongxin Zhongyuan Industrial Park Industrial Park 4 Building 1F

Tel:0512-83951898

## 1.3 Disclaimer

If the defect in the equipment is caused by improper handling or failure to follow the relevant information described in the user manual, the Product Quality Assurance is void.

Failures caused by the following conditions are not covered by this warranty:

- Do not meet industry standards or do not install, wire, connect other control equipment as required by the user manual;
- The usage exceeds the specifications or standards indicated in the user manual;
- Use this product for purposes other than those specified;
- Storage method and working environment are beyond the scope specified in the user manual (such as pollution, salt damage, condensation, etc.);
- Product damage due to improper transportation;
- Damage caused by accidents or collisions;
- Install non-original genuine parts and accessories;
- Damage caused by the modification, commissioning or repair of the original parts by a third party other than Suzhou Elite Robot Co., Ltd. or its designated integrators;
- Natural disasters such as fires, earthquakes, tsunamis, lightning strikes, high winds and floods.

The faults other than the above are not caused by the responsibility of Suzhou Elite Robot Co., Ltd.

The following conditions are not covered by the warranty:

- The date of manufacture or the date of commencement of warranty could not be identified;
- Changes to the software or internal data;
- The fault cannot be reproduced or the fault cannot be identified by Suzhou Elite Robot Co., Ltd;
- Use this product in radioactive equipment, biological testing equipment or Suzhou Elite Robot Co., Ltd. as dangerous uses.

According to the product quality assurance agreement, Suzhou Elite Robot Co., Ltd. only guarantees defects and defects in products and parts sold to dealers.

Any other warranties or liabilities, express or implied, including but not limited to any implied warranties of merchantability or specific use, Suzhou Elite Robot Co., Ltd. shall not be

liable for such warranties. In addition, Suzhou Elite Robot Co., Ltd. does not assume relevant liability for any form of indirect damage or consequences arising from related products.

## 1.4 Warning Symbols

The following warning symbols define the hazard level regulations contained in this manual, pleasecomply with these symbols.

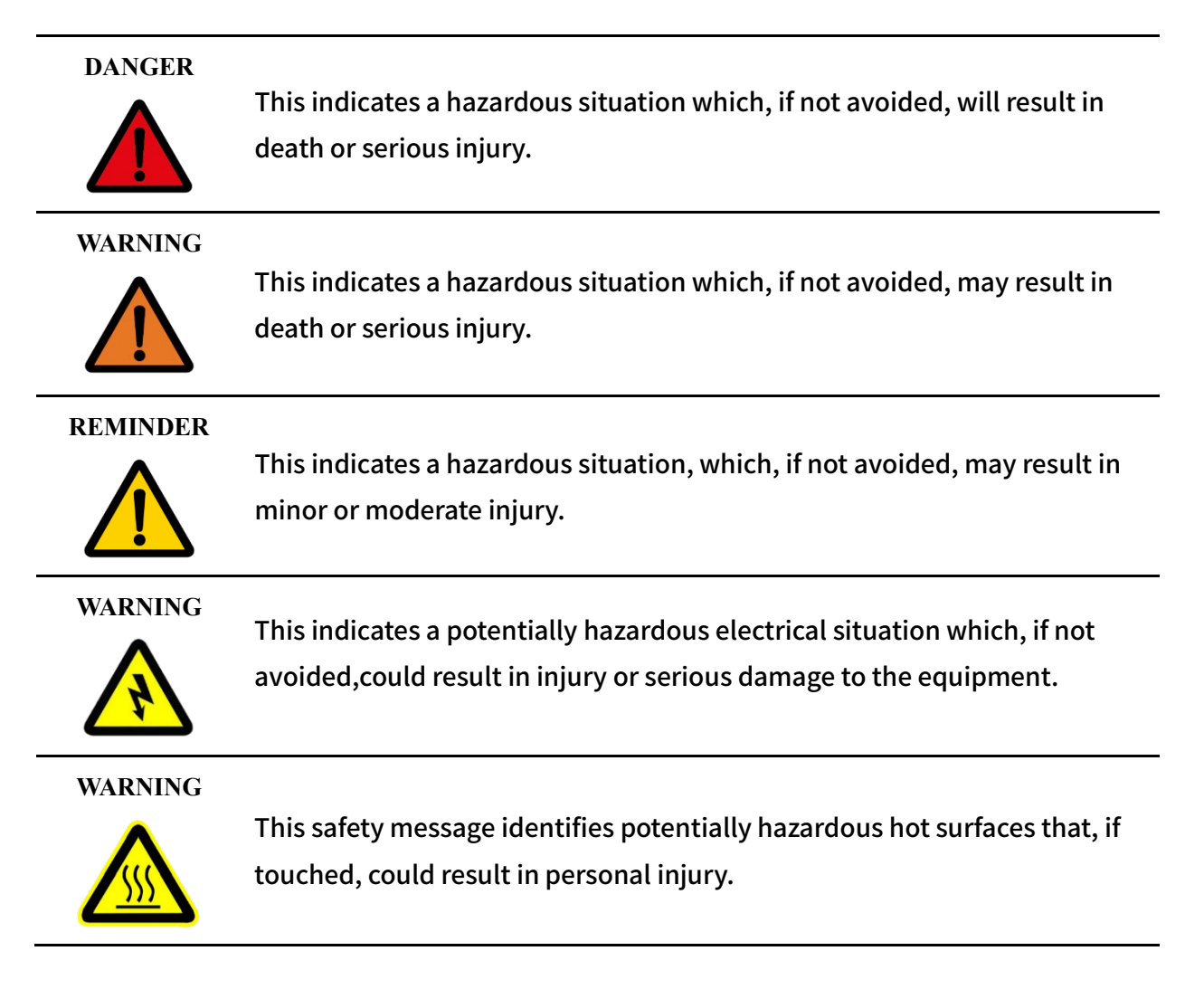

## 2 Recommended Inspection Activities

#### General cleanliness

If dust/dirt/oil is observed on the controller or robot arm, it can be wiped clean with a cloth dipped in detergent. Detergent: Water, isopropanol, 10% ethanol or 10% naphtha. In rare cases, small amounts of grease may be seen at the joints. This does not affect the specified function or service life of the joint.

## 2.1 Controller

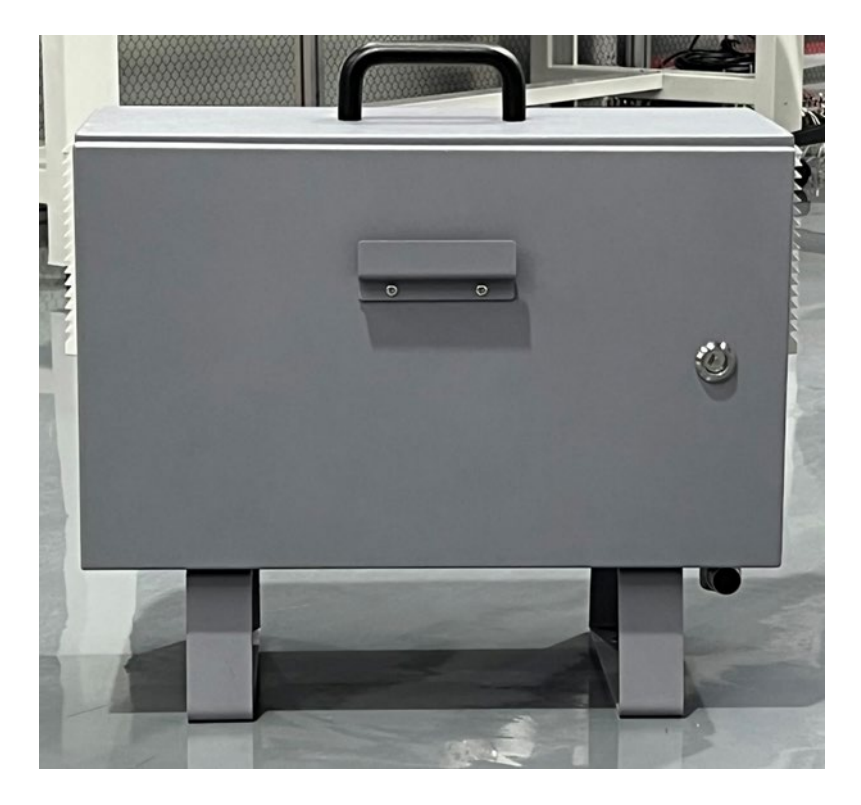

Figure 2-1 Controller

## 2.1.1 Inspection Plan

Below is a checklist of inspections that the Elite robots recommends performing based on marked time intervals. If the inspector finds that the condition of the relevant part is not qualified, correct it immediately.

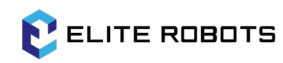

| Please use the following sections as a           | Way | Once a | Every  | Once a |
|--------------------------------------------------|-----|--------|--------|--------|
| guide:                                           |     | Month  | Six    | Year   |
| 2.1.2 Safety Function                            |     |        | Months |        |
| 2.1.3 Visual Inspection                          |     |        |        |        |
| 3.2 Controller                                   |     |        |        |        |
| Check the emergency stop button on the           | F   | Х      |        |        |
| teach pendant                                    |     |        |        |        |
| Check the backdrive mode                         | F   | Х      |        |        |
| Check the free drive mode                        | F   |        | Х      |        |
| Check safety inputs and outputs (if              | F   | Х      |        |        |
| connected)                                       |     |        |        |        |
| Check the teach pendant cable                    | V   |        | Х      |        |
| Check and clean the air filter on the controller | V   | Х      |        |        |
| Check the terminals in the controller            | V   |        | Х      |        |
|                                                  | F   | Х      |        |        |
| Check the electrical grounding of the            | F   |        |        | Х      |
| controller <1Ω                                   |     |        |        |        |
| Check the master power supply of the             | F   |        |        | Х      |
| controller                                       |     |        |        |        |

#### Table 2-1 Controller inspection plan

V=Visual inspection F=Function inspection

## 2.1.2 Safety Function

Highlighting robot safety features, it is recommended to conduct monthly tests for ensuring correct functionality.

The following tests must be performed:

- To test the emergency stop button function on the teach pendant:
  - Press the emergency stop button on the teach pendant;
  - Observe the robot stop and power off the joints;
  - Start the robot again.
- Test free drive mode:
  - Depending on the tool specifications, remove the attachment or set the tool center point (TCP)/payload/CoG;

- Press and hold the black Freedrive button on the back of the teach pendant to set the robot to free drive mode;
- Move the robot to a position that stretches horizontally to the edge of its workspace;
- While holding down the free drive button, monitor the robot to maintain its position without support.
- Test backdrive mode:
  - If the robot is close to an obstacle, the BACKDRIVE function can be used to move the robot to a safe position before initialization;
  - Press ON to enable the power and the status will change to Standby ;
  - Press and hold "Free Drive"-> the status will change to BACKDRIVE (Reverse Drive);
  - Move the robot by hand like a free drive;
  - In backdrive mode, the brake on each single joint will be released when the joint moves under external force, and the released brakes remain released until the free drive button is released. The robot is a bit "clunky" to move compared to the free-drive mode;
  - Test each joint individually to ensure that the brakes are released as expected.
- Verify security settings:
  - Verify that the robot's safety settings comply with the risk assessment for robot installation.
- Test other safety inputs and outputs still working:
  - Check which safe inputs and outputs are active and test if they can be triggered.

#### 2.1.3 Visual Inspection

- Disconnect the power cord from the controller;
- Check that the terminals on the safety control board are properly inserted and that the wires are intact;
- Check all connections on the motherboard and the connections between the security control board and the motherboard;
- Check the inside of the controller for dirt/dust and, if necessary, clean with a vacuum cleaner that prevents electrostatic discharge.

## 2.1.4 Clean and Replace the Filter

• The controller has two filters, one on each side;

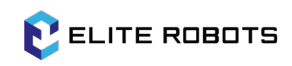

#### 2 Recommended Inspection Activities

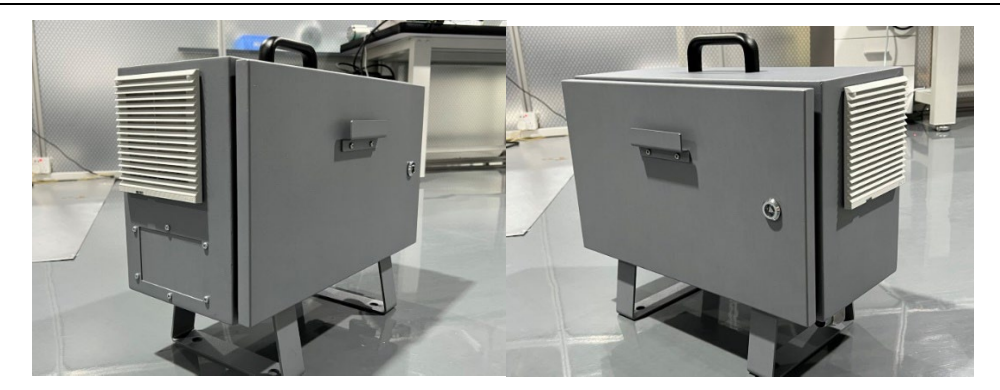

Figure 2-2 Controller filter position

- Remove the filter from the controller and clean it thoroughly with low-pressure air;
- Replace the filter as needed;
- Gently remove the outer plastic frame and maintain the filter.

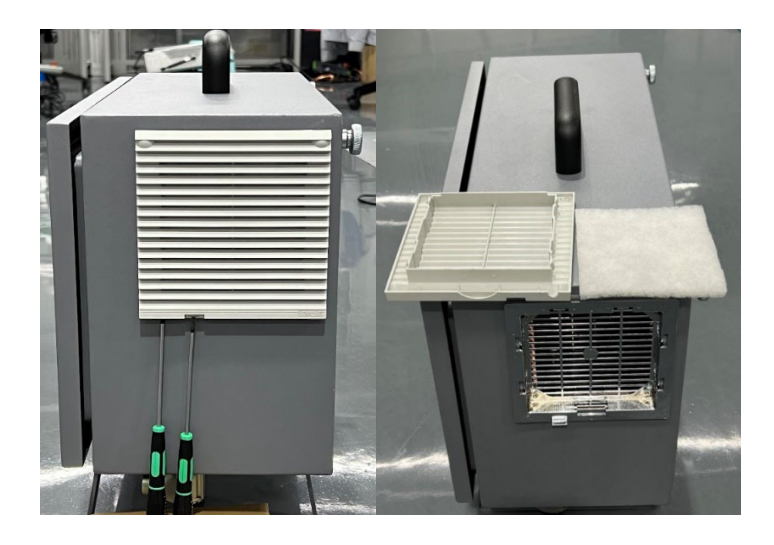

Figure 2-3 Controller filter disassembly and assembly

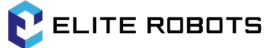

## 2.2 Robot Arm

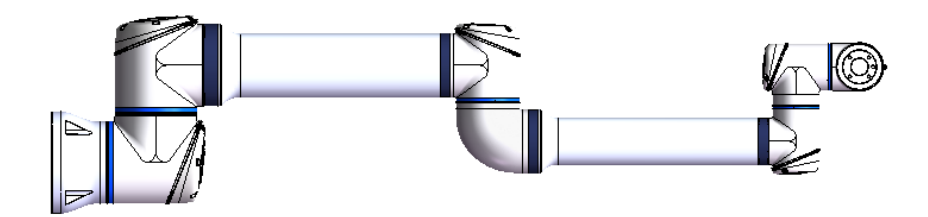

Figure 2-4 Robot arm

## 2.2.1 Inspection Plan

Below is a checklist of inspections that the Elite robots recommends performing based on marked time intervals. If the inspector finds that the condition of the relevant part is not qualified, correct it immediately.

| Please use the following     | Way | Once a | Every Six | Once a Year |
|------------------------------|-----|--------|-----------|-------------|
| sections as a guide:         |     | Month  | Months    |             |
| 2.2.2 Functional Inspection  |     |        |           |             |
| 2.2.3 Visual Inspection      |     |        |           |             |
| Check blue lid*              | V   |        | Х         |             |
| Check the screws on the lids | F   |        | Х         |             |
| Check the rubber ring        | V   |        | Х         |             |
| Check the robot cable        | V   |        | Х         |             |
| Check the robot cable        | V   |        | Х         |             |
| connection                   |     |        |           |             |
| Check the robot arm          | F   | Х      |           |             |
| mounting bolts*              |     |        |           |             |
| Inspection tool mounting     | F   | Х      |           |             |
| bolts*                       |     |        |           |             |
| Check the screws/bolts that  | F   |        | Х         |             |
| connect the joints*          |     |        |           |             |

V=Visual inspection F= Functional inspection \*= It must also be checked after a serious collision

## 2.2.2 Functional Inspection

The purpose of the functional test is to ensure that the screws, bolts, tools and robot arm are not loose. Screws/bolts mentioned in the inspection plan should be checked with torque wrenches and the torque should comply with the provisions in 3.2.4 Torque Values:

For robot arm mounting bolts, these specifications can be found in the "Robot Arm Mounting" section of the User Manual.

## 2.2.3 Visual Inspection

- Move the robot arm to the origin position (if possible);
- Turn off the controller and disconnect its power cord;
- Check the cable between the controller and the robot arm for any damage;
- Inspect the rubber ring for wear and damage:
  - If the rubber ring is worn or damaged, please replace it.
- Inspect the lids on all joints for any cracks or damage:
  - If the joint cap is cracked or damaged, please replace it.
- Check that the screws of the lid are in place and tighten properly:
  - Replace the screws as needed and tighten them appropriately;
  - The correct torque value of the screws on the joint lids is 0.5 Nm.

If any damage to the robot is found during the warranty period, please contact the dealer who supplied the robot.

## 3 Repair and Replacement of Parts

## 3.1 Other

# 3.1.1 Handle Parts that Are Susceptible to Electrostatic Damage

To protect parts that are vulnerable to electrostatic damage, follow the instructions below. In addition, there are standard precautions, such as turning off the power before removing the board.

When using the heating during the colder weather, be very careful about using parts that are susceptible to static damage, since low humidity will the increase generation of static electricity.

#### 3.1.2 Recommended Tools

Repair Kit - Item No.:NB80000004

## 3.2 Robot Arm Disassembly and Assembly

## 3.2.1 Robot Arm Configuration

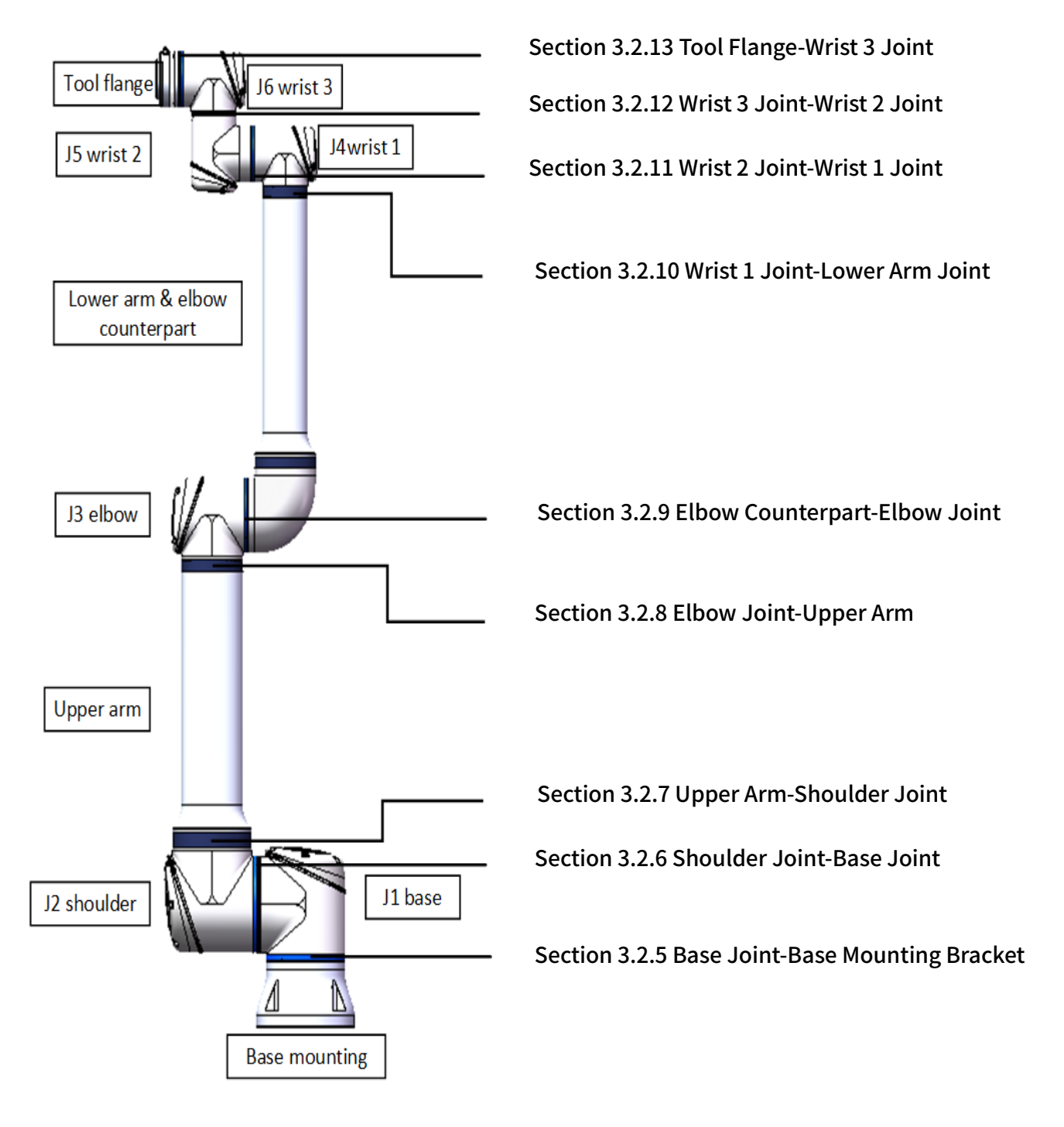

Figure 3-1 Robot arm configuration

#### 3.2.2 Brake Release

If necessary, the joint brake can be manually released when the robot arm is powered off.

Reminder

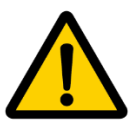

- Before releasing the brake, any parts that may cause danger should not be disassembled at will to avoid accidents;
- Before releasing the brake on the base joint, shoulder joint, or elbow joint, appropriate mechanical support is required for the robot arm;
- Before releasing the brake, make sure the surrounding personnel won't be hit by the robot arm;
- Do not rotate the joints more than 160° to ensure that the robot can find its zero position.

To release the joint brake:

- Disconnect the power supply;
- Remove the joint lid;
- Lift the brake pin upwards and do not release it, then the joint can be turned, as shown in Figure 3-2:

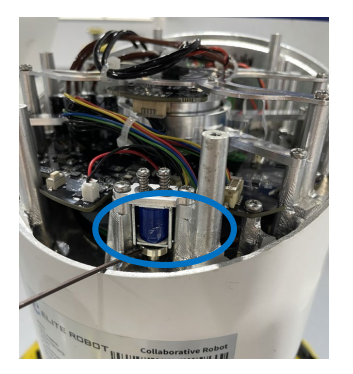

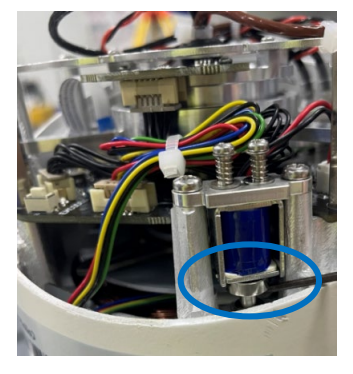

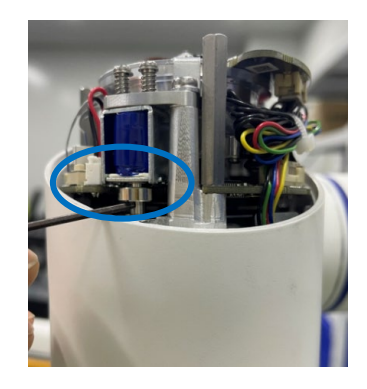

Brake pins on the base Brake pins on the elbow joint Brake pins on the wrist joint

#### and shoulder joints

Figure 3-2 Lift the brake pin upwards

- Replace the joint lid and tighten the screw to 0.5Nm;
- Connect the power supply.

## 3.2.3 General Guidelines for Joints Disassembly and Assembly

#### Disassembly:

- Before starting the disassembly, please read the manual carefully and have the correct tools ready:
  - Repair kit with torque tools, anti-static wristband, etc;
  - If robot arm need to be disassembled, please preparing the following tools: New rubber rings, M3 cross wrenches, M3 and M4 external hex wrenches, beveled pliers, nylon cable ties, etc;
  - Thoroughly read and understand this guide.
- Move the pose of the robot arm to a position that makes disassembly easy. If necssary, remove the entire manupulator from the work unite and provide mechanical support for the robot;
- Turn off the power;
- Remove the joint lid;
- Cut the cable tie, unplug the wire, and be careful not to damage the printed circuit board;
- Using a slotted screwdriver or forceps, gently remove the rubber ring and pull it backwards from its original position on the joint housing and place it on the joint housing;

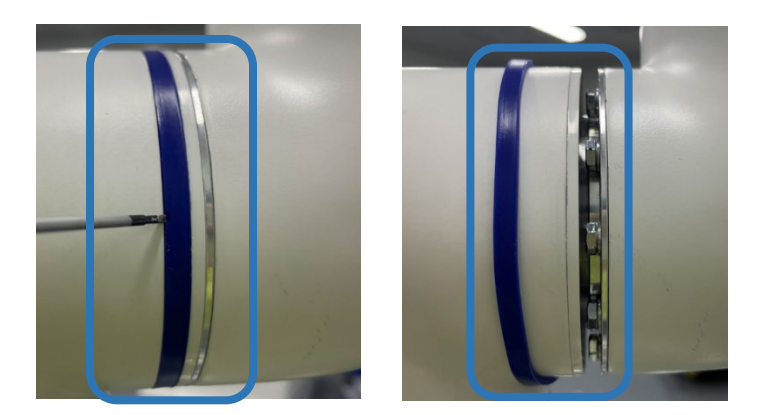

Figure 3-3 Move rubber rings and support rings

- Slide the plastic supporting ring backwards. Use external hex wrench to loosen the hexagonal screws on both side of the joint;
- Gently separate the joints that need to be disassembled.

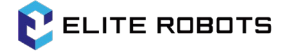

#### Assembly:

After replacing the joint, assemble the robot arm as follows:

• After threading the wire bundle through the joint, align the mark according to the position of the locating pin, locate the joint, and gently push the two joints together;

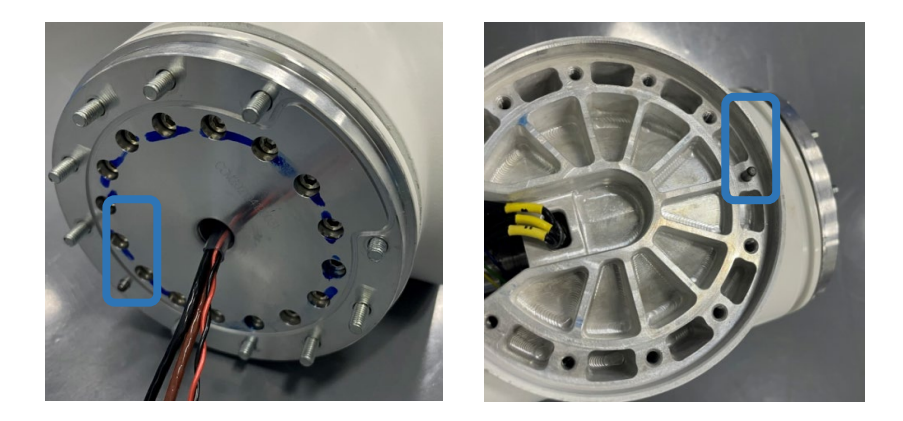

Figure 3-4 Locating pins and locating pin holes

- Use an external hex wrench, tighten the screws, then use a torque wrench to tighten each screw crosswise until the torque reaches the value specified in section 3.2.4;
- Put down the plastic supporting ring. Then gently superimpose the rubber ring onto the supporting ring as Figure 3-5:

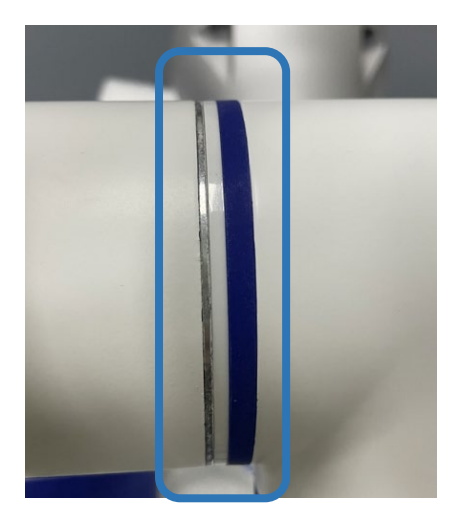

Figure 3-5 Install supporting rings and rubber rings

• Click the white button as shown in Figure 3-6 lightly, then the flashing light will flash. The times the light flashes is equal to the joint number;

Note: If the number of flashes is incorrect, press and hold the white button, and then release the flashing light after the corresponding number of flashes to reset.

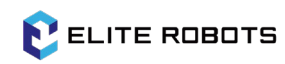

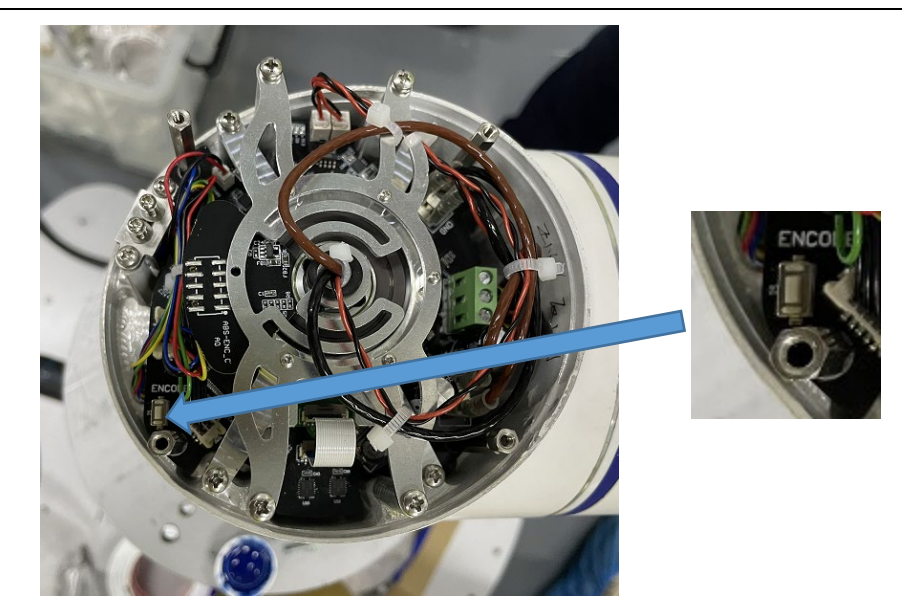

Figure 3-6 White button

• Connect the wires and tie them well as shown in Figure 3-7:

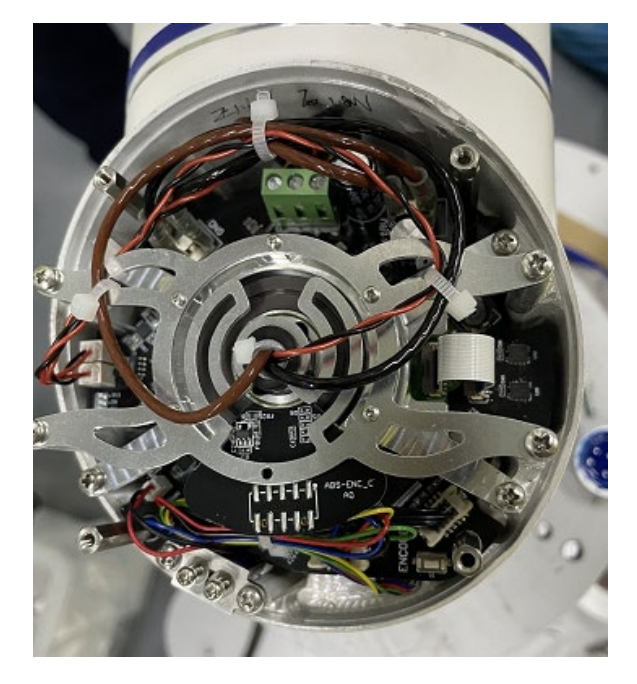

Figure 3-7 The joint with properly tied wires

• Install the joint lid, put in the cross screw of M3×6, and tighten the screw to 0.5Nm using a cross wrench.

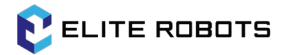

## 3.2.4 Torque Value

#### Table 3-1 CS612 Torque value

| Connection                    | Torque Value | Screw Specifications |
|-------------------------------|--------------|----------------------|
| J1 Base - Base Mount Bracket  | 7.8Nm        | Outer hexagon M5     |
| J2 Shoulder - J1 Base         | 7.8Nm        | Outer hexagon M5     |
| Upper Arm - J2 Shoulder       | 7.8Nm        | Outer hexagon M5     |
| J3 Elbow - Upper Arm          | 3.6Nm        | Outer hexagon M4     |
| Elbow Paired Joint - J3 Elbow | 3.6Nm        | Outer hexagon M4     |
| Lower Arm-Elbow Pairing       | 3.6Nm        | Outer hexagon M4     |
| Joints                        |              |                      |
| J4 Wrist 1 - Lower Arm        | 1.7Nm        | Outer hexagon M3     |
| J5 Wrist 2 - J4 Wrist 1       | 1.7Nm        | Outer hexagon M3     |
| J6 Wrist 3 - J5 Wrist 2       | 1.7Nm        | Outer hexagon M3     |
| End Flange - J6 Wrist 3       | 1.7Nm        | Outer hexagon M3     |
| Joint Lid                     | 0.5Nm        | Cross screws M3      |

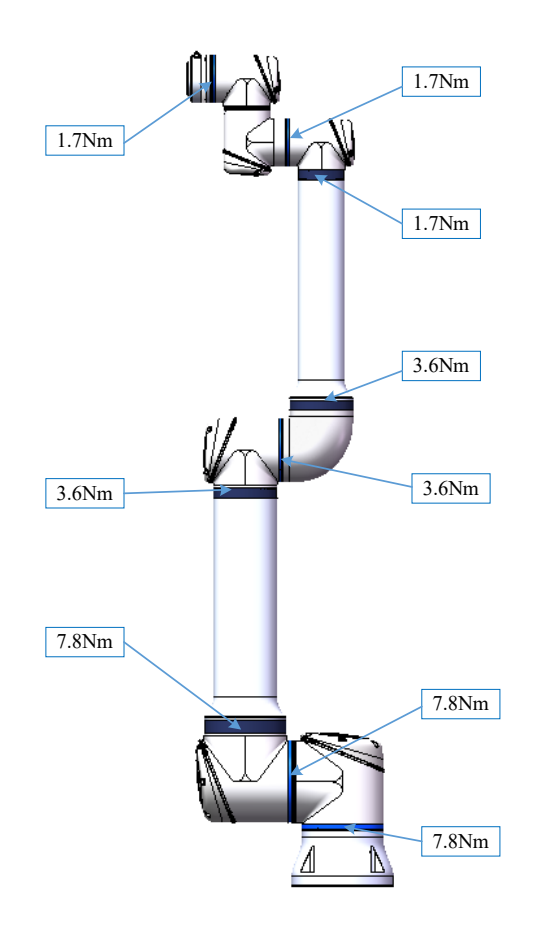

Figure 3-8 Torque value of each joint

#### 3.2.5 Base Joint - Base Mount Bracket

#### Disassembly:

For details and photos, please refer to Section 3.2.3.

- Turn off the power;
- Using a slotted screwdriver or forceps, gently remove the rubber ring and hang it around the base joint shell;
- Lift the plastic supporting ring. Using an external hex wrench, loosen the 14 screws;
- At this time, the base joint and the base mounting bracket have been loosened, and the base mounting bracket is gently pulled away from the base joint;
- Disconnect the wires between the base joint and the base mounting bracket.

| 2X Brown wires  | 48VDC                   |
|-----------------|-------------------------|
| 2X Black wires  | earthing                |
| 1X Twisted pair | 485 communication lines |

#### Assembly:

For details and photos, please refer to Section 3.2.3.

• As shown in Figure 3-9, place the base joint back into the base mounting bracket and reconnect the wires;

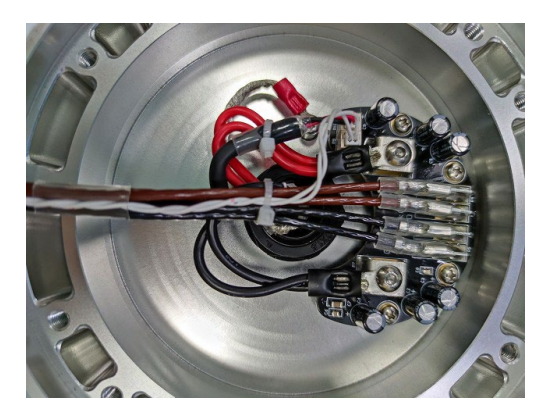

Figure 3-9 Connect the base joint line

- Align the mark according to the position of the locating pin, locate the joint, and gently push the base joint and the base mounting bracket together;
- Use the hexagon wrench to tighten the 14 M5×20 screws on the flange shaft, and tighten them crosswise to 7.8Nm;

• Put down the plastic supporting ring. Then gently superimpose the rubber ring onto the supporting ring.

#### 3.2.6 Shoulder Joint Base Joint

#### Disassembly:

For details and photos, please refer to Section 3.2.3.

- Turn off the power;
- Remove the base joint lid;
- Cut the cable tie, disconnect the wire between the upper arm and the shoulder joint, and be careful not to bend the printed circuit board;

| 2X Brown wires | 48VDC                   |
|----------------|-------------------------|
| 2X Black wires | earthing                |
| 1X Black wires | 485 communication lines |

- Using a slotted screwdriver or forceps, gently remove the rubber ring and hang it around the joint housing;
- Lift the plastic supporting ring, use external hex wrench and loosen the 14 screws;
- Pull the shoulder joint away from the base joint.

#### Assemble:

Please refer to Section 3.2.3 for details and photos.

- Thread the shoulder joint wire bundle through the base joint, align the mark according to the position of the locating pin, locate the joint, and gently push the two joints together;
- Use an external hex wrench to lock 14 M5×20 screws and tighten them crosswise to 7.8Nm with a torque wrench;
- Put down the plastic supporting ring and gently superimpose the rubber ring onto the supporting ring;
- Reconnect the wires and tie with nylon zip ties, as shown in Figure 3-10:

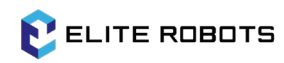

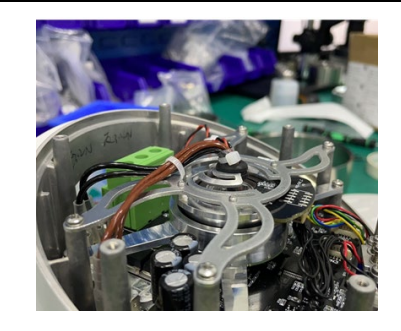

Figure 3-10 Reconnect the wires

• Mount the joint lids with 6 screws of M3×6, tighten them crosswise to 0.5Nm.

## 3.2.7 Upper Arm - Shoulder Joint

Disassembly:

For details and photos, please refer to Section 3.2.3.

- Turn off the power;
- Remove the joint lid;
- Cut the cable tie and disconnect the wire between the upper arm and the shoulder joint;

| 48VDC                   |
|-------------------------|
| earthing                |
| 485 Communication lines |
|                         |

• Gently remove the rubber ring and hang it around the upper arm. Then remove the supporting ring as shown in Figure 3-11:

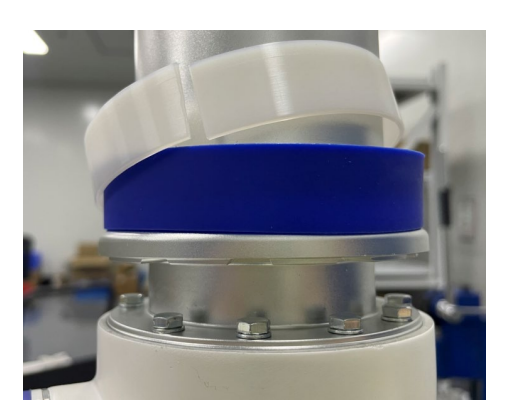

Figure 3-11 Remove the upper arm rubber ring and the supporting ring

- Using an external hex wrench, loosen the 14 screws;
- Pull the upper arm away from the shoulder joint.

#### Assembly:

For details and photos, please refer to Section 3.2.3.

- Thread wire bundle on the link through the shoulder joint;
- Align the mark according to the position of the locating pin, locate the upper arm link and joint, and gently push the upper arm link and joint together;
- Put in 14 external hexagonal M5X20 screws coated with Loctite 243, tighten them crosswise to 7.8Nm;
- Reconnect the wires and tie them as shown in Figure 3-12:

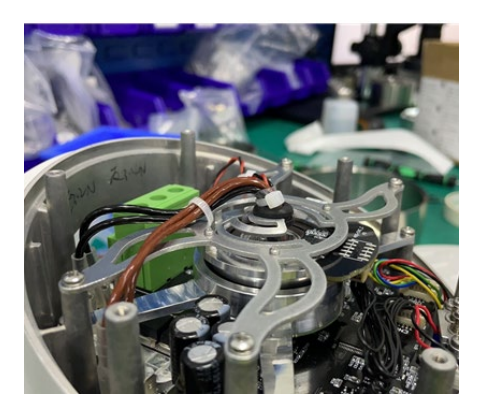

Figure 3-12 Reconnect the wires

• Mount the joint lids with 6 screws of M3×6, tighten them crosswise to 0.5 Nm.

#### 3.2.8 Elbow Joint - Upper Arm

#### Disassembly:

The procedure for separating the elbow joint from the upper arm is similar to separate upper arm from shoulder joint. Please read Section 3.2.7 for details and photos.

- Turn off the power;
- Remove the joint lid;
- Cut the cable ties and disconnect the wires between the upper arm and the elbow joint;

| 1X Brown wires  | 48VDC                   |
|-----------------|-------------------------|
| 1X Black wires  | earthing                |
| 1X Twisted pair | 485 Communication lines |

• Gently remove the rubber ring and hang it around the upper arm to remove the supporting ring as shown in Figure 3-13:

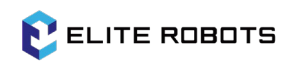

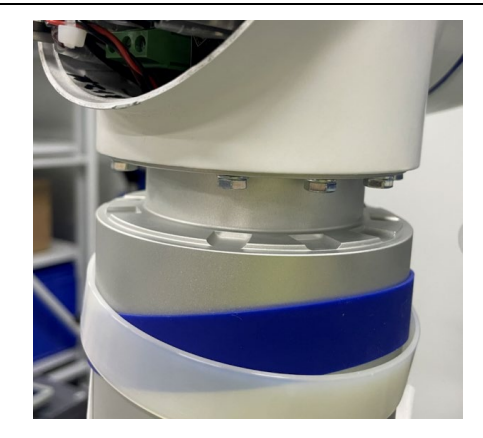

Figure 3-13 Remove the upper arm rubber ring and supporting ring

- Using an external hex wrench, loosen the 14 screws;
- Pull the upper arm away from the elbow joint.

#### Assembly:

The procedure for assembling the elbow joint from the upper arm is similar to assemble upper arm to shoulder joint. Please read Section 3.2.7 for details and photos;

- Thread wire bundle on links through the elbow joints;
- Align the mark according to the position of the locating pin, locate the upper arm link and joint, and gently push the upper arm link and joint together;
- Put in 14 glued Loctite 243 hexagonal M4X16 screws, tighten with a hex wrench, crosswise to 3.6Nm;
- Reconnect the wires and tie them as shown in Figures 3-14:

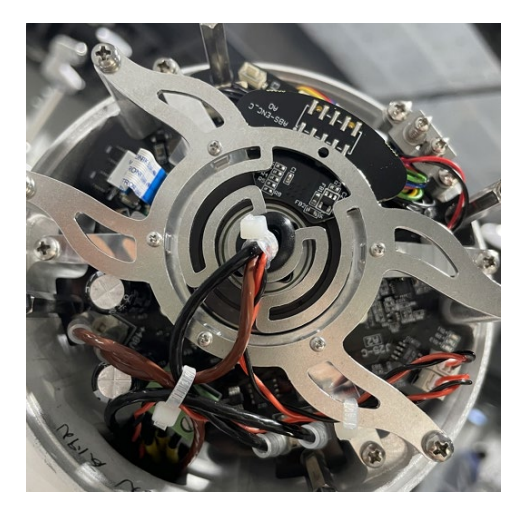

Figure 3-14 Reconnect the wires

• Mount the joint lids with 4 screws of  $M3 \times 6$ , tighten them crosswise to 0.5Nm.

## 3.2.9 Elbow Pairing Joint - Elbow Joint

Disassembly:

For details and photos, please refer to Section 3.2.3.

- Turn off the power;
- Remove the elbow joint lid;
- Cut the cable tie, disconnect the wire between the lower arm and the elbow joint, be careful not to bend the printed circuit board, and remove the rubber sheath;

| 1X Brown wires  | 48VDC                   |
|-----------------|-------------------------|
| 1X Black wires  | earthing                |
| 1X Twisted pair | 485 Communication lines |

- Using a slotted screwdriver or forceps, gently remove the rubber ring and hang it around the joint housing;
- Lift the plastic supporting ring, use an external hex wrench, and loosen the 14 screws;
- Pull the elbow-paired joint away from the elbow joint.

#### Assembly:

For details and photos, please refer to Section 3.2.3.

- Thread the wire bundle from the lower arm throught the flange shaft of the elbow joint. Place the elbow paring joint to elbow joint. Align the mark according to the position of the locating pin, locatre the joint, and getly push the two joints together;
- Put in 14 M4×16 screws, use a cross wrench to screw them down, then use a torque wrench to tighten them crosswise to 3.6Nm;
- Put down the plastic supporting ring, Then gently superimpose the rubber ring onto the supporting ring;
- Insert the wire bundle through the wire guard. Then install the wire guard to the wire rack. After reconnecting the wire, use nylon zip ties to keep the wires at proper position as shown in Figure 3-15:

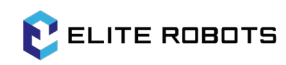

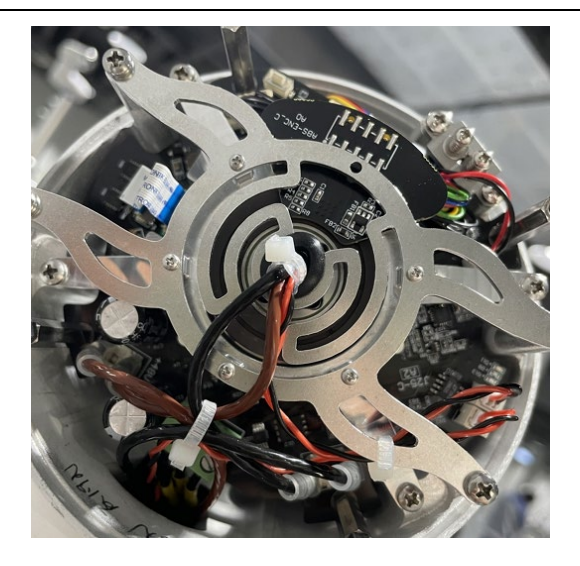

Figure 3-15 Reconnect the wires

• Mount the joint lids with 4 screws of M3×6, tighten them crosswise to 0.5Nm.

#### 3.2.10 Wrist 1 Joint - Lower Arm

#### Disassembly:

The procedure for separating the wrist 1 joint from the lower arm is similar to separate upper arm from elbow joint. Please read Section 3.2.8 for details and photos;

- Turn off the power;
- Remove the joint lid;
- Cut the cable ties and disconnect the wires between the upper arm and the elbow joint;

| 1X Brown wires  | 48VDC                   |
|-----------------|-------------------------|
| 1X Black wires  | earthing                |
| 1X Twisted pair | 485 Communication lines |

- Using a slotted screwdriver or forceps, gently remove the rubber ring and hang it around the joint housing;
- Lift the plastic supporting ring, use an external hex wrench, and loosen the 12 screws;
- Pull the upper arm away from the elbow joint.

#### Assembly:

The procedure for assembling the wrist 1 joint from the lower arm is similar to assemble upper arm to elbow joint. Please read Section 3.2.8 for details and photos;

• Thread wire bundle on the link through the wrist 1 joint;

- Align the mark according to the position of the locating pin, locate the lower arm link and wrist joint, and gently push the lower arm link and joint together;
- Put in 12 glued Loctite 243 hexagonal M3x14 screws, use a cross wrench to screw them down, then use a torque wrench to tighten them crosswise to 1.7Nm;
- Reconnect the wires and tie them as shown in Figure 3-16:

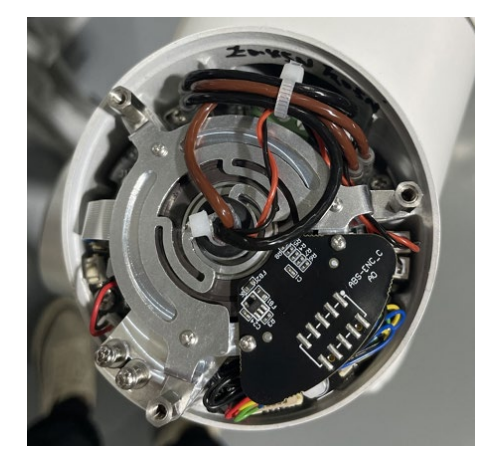

Figure 3-16 Reconnect the wires

• Mount the joint lids with 3 screws of  $M3 \times 6$ , tighten them crosswise to 0.5Nm.

#### 3.2.11 Wrist 2 Joint - Wrist 1 Joint

#### Disassembly:

For details and photos, please refer to Section 3.2.3.

- Turn off the power;
- Remove the lid of the wrist 2 joint;
- Cut the cable tie, disconnect the wire connecting the wrist 1 joint and the wrist 2 joint, and be careful not to bend the printed circuit board;

| 1X Brown wires  | 48VDC                   |
|-----------------|-------------------------|
| 1X Black wires  | earthing                |
| 1X Twisted pair | 485 Communication lines |

- Using a slotted screwdriver or forceps, gently remove the rubber ring and hang it around the wrist 1 joint shell;
- Lift the plastic supporting ring, use a hex wrench, and loosen the 12 screws;
- At this time, the wrist 1 joint and the wrist 2 joint have been loosened, and the wrist 2 joint is gently pulled away from the wrist 1 joint.

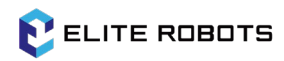

#### Assembly:

Please refer to Section 3.2.3 for details and photos.

- Pass the wrist 1 wire bundle through the wrist 2 joint, place the wrist 2 joint on the wrist 1 joint, align the mark according to the position of the locating pin, locate the joint, and gently push the two joints together;
- Put in 12 M3×14 screws, use a cross wrench to screw them down, then use a torque wrench to tighten them crosswise to 1.7Nm;
- Put down the plastic supporting ring. Then gently superimpose the rubber ring onto the supporting ring;
- Reconnect the wires and tie them as shown in Figure 3-16;
- Mount the joint lids with 3 screws of M3×6, tighten them crosswise to 0.5Nm.

#### 3.2.12 Wrist 3 Joint - Wrist 2 Joint

Disassembly & Assembly:

The procedure for separating the wrist 3 joint from the wrist 2 joint is similar to separate wrist 2 joint from wrist 1 joint. Please read Section 3.2.10 for details and photos.

#### 3.2.13 End Flange Wrist 3 Joint

Disassembly:

For details and photos, please refer to Section 3.2.3.

- Turn off the power;
- Remove the wrist 3 joint lid;
- Cut the cable tie, disconnect the wire between the end flange and the wrist joint, be careful not to bend the printed circuit board, and remove the rubber sheath;

| 1X Brown wires  | 48VDC                   |
|-----------------|-------------------------|
| 1X Black wires  | earthing                |
| 1X Twisted pair | 485 Communication lines |

- Using a slotted screwdriver or forceps, gently remove the rubber ring and hang it around the wrist joint shell;
- Lift the plastic supporting ring, use an external hex wrench, and loosen the 12 screws;

• Gently pull the end flange away from the wrist 3 joint (be careful not to use force to prevent damage to the printed circuit board), and complete the separation of the end flange and the wrist 3 joint.

#### Assembly:

For details and photos, please refer to Section 3.2.3.

• The wire connecting the wrist 3 joints to the end flange, as shown in Figure 3-17:

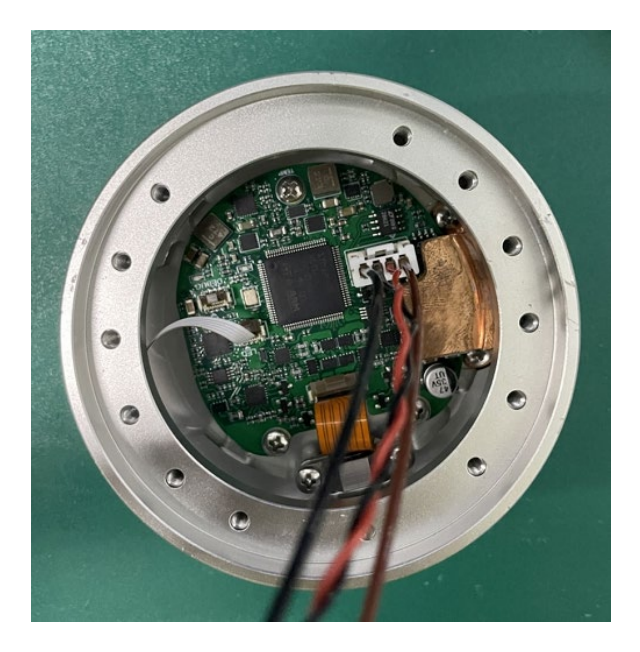

Figure 3-17 Wires that connect the wrist 3 joints to the end flanges

- The wire bundle of the end flange passes through the flange axis of the wrist 3 joint, place the end flange on the wrist 3 joint, align the mark according to the position of the locating pin, locate the joint, and gently push the end flange and the wrist 3 joint together;
- Put in 12 M3×14 screws, use a cross wrench to screw them down, then use a torque wrench to tighten crosswise to 1.7 Nm;
- Put down the plastic supporting ring. Then gently superimpose the rubber ring onto the supporting ring;
- Insert the wire bundle through the wire guard. Then install the wire guard to the wire rack. After reconnecting the wire, use nylon zip ties to keep the wires at proper position;
- Mount the joint lids with 3 screws of  $M3 \times 6$ , tighten them crosswise to 0.5Nm.

## 3.2.14 Wiring Guide

Wiring for the joints

ELITE ROBOTS

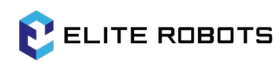

• Threading: The wires on the joint must be pair to the correct joint. Please also pay attention to the direction of the wires. The wires should be insert from the flange shaft side, then come out from the end cover. The wiring route are fixed to specified positions (these positions should have heat shrinking tubes on both flange shaft side and wire racks) as shown in Figure 3-18:

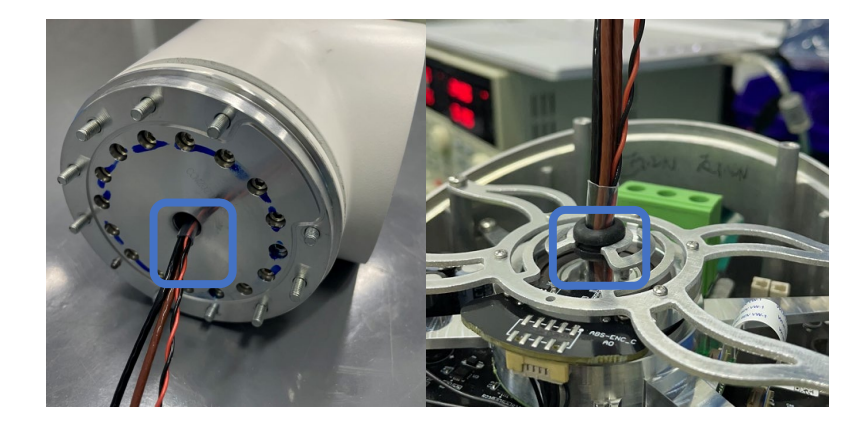

Figure 3-18 Cables are routed to the joints

• Wire guard: put the rubber guarding ring around the wire bundle, and push it all the way down to around the heat shrinking tube. Then put the wire guard ring on the wire rack as shwon in Figure 3-19:

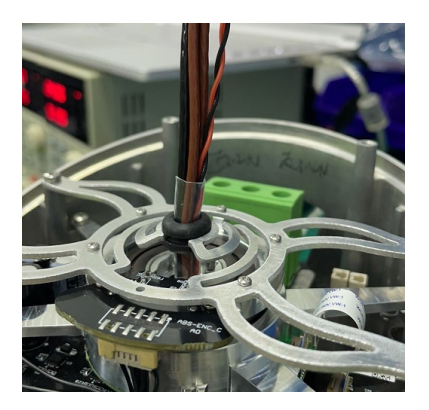

Figure 3-19 Insert the wire guard ring

 Tie the wires with heat shrink tubes onto the wire guard to prevent detachment or displacement. Connect the brown wire to positive pole and black wire to GND pole. Plug the 485 wire into the specified port. The wires excess the necessary length need to be wrapped around the wire track and zip tied to keep in proper position as shown in Figure 3-20:

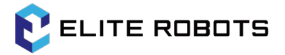

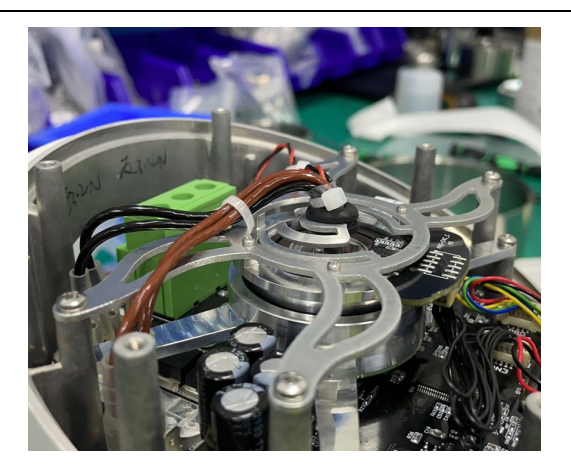

Figure 3-20 Wiring and tying

Wiring for the upper arm & the link:

- Mount the wire rack on both sides of the link and lock it with 3 M1.6x4 cross screws each;
- Put the rubber wire guard ring on the corresponding wire bundle, and tie the cable tie at both ends of the wire guard ring, as shown in Figure 3-21:

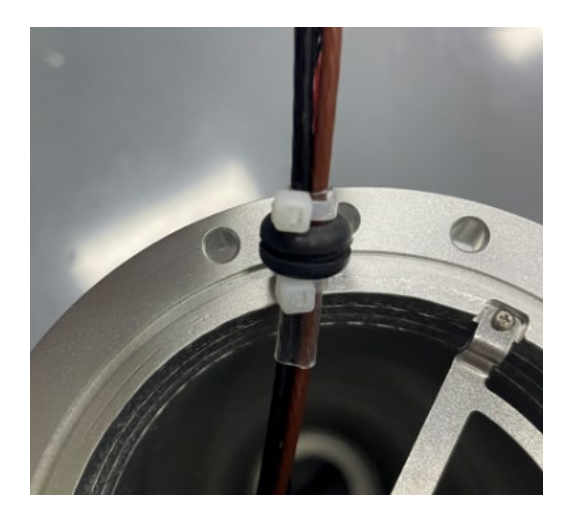

Figure 3-21 Tie the wire

• Place the retaining ring in the middle hole of the wire rack, as shown in Figure 3-22:

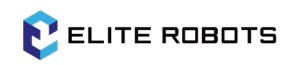

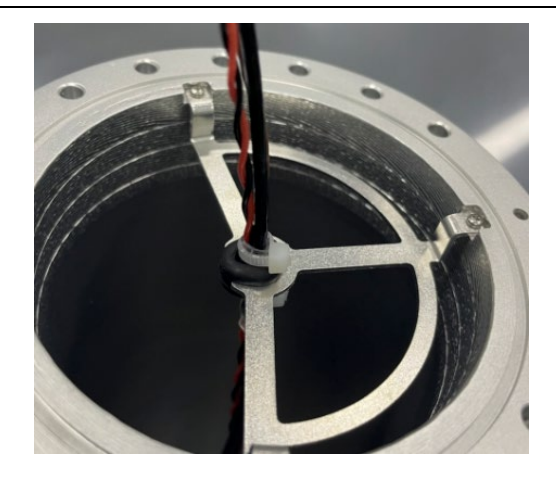

Figure 3-22 Link cable installation

Wiring for lower arm link:

The lower arm link wiring is similar to upper arm wiring, please note:

- When installing the wire rack on the side of the elbow joint, the protruding side of wire rack should point outward;
- After finishing the wiring on the elbow side, thread the wire bundle through the elbow pairing joint, then attach the eblow paring joint to the lower arm link. The installation method is similar to installing upper arm to shoulder joint, please see details in the section 3.2.7.

## 3.3 Controller Disassembly

#### 3.3.1 Replace the Safe IO Board

- WarningBefore replacing any components inside the controller, it's necessary to<br/>ensure the controller had powered down completely.
- Turn off the controller and disconnect the power cord, open the controller cabinet, lay the controller flat, and remove the 4 hexagonal flange nylon anti-loosen nuts, as shown in Figure 3-23:

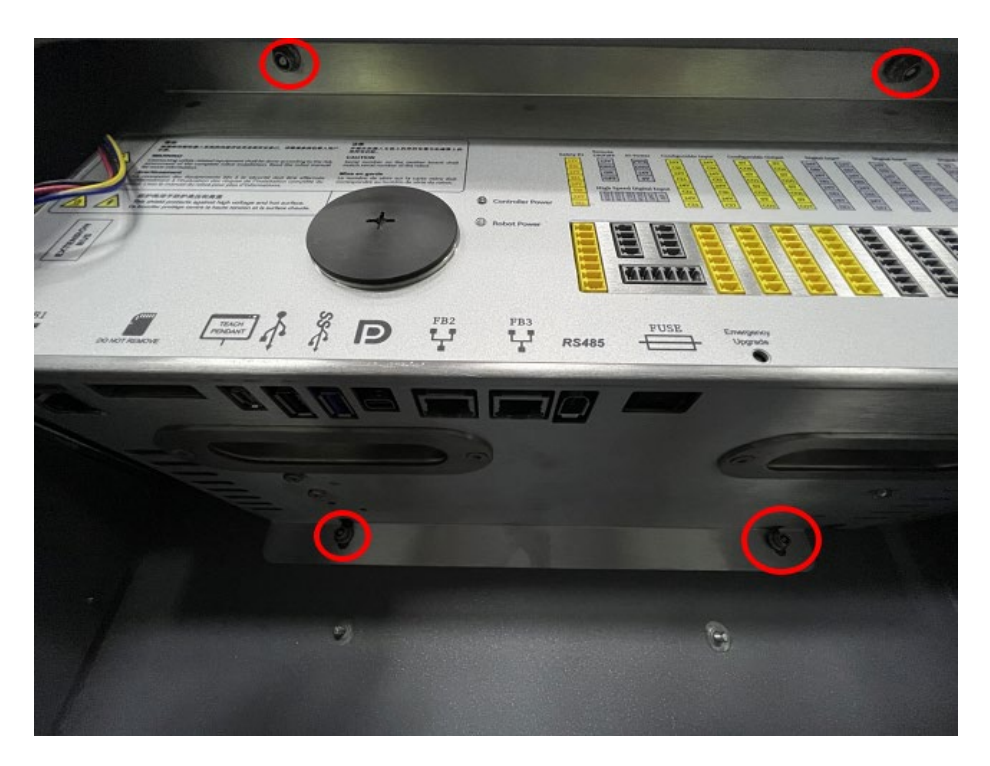

Figure 3-23 Controller hex flange side nylon anti-loosen nut position

- Remove or disconnect the following parts, as shown in Figures 3-24:
  - 1-Fan cable
  - 2-Flash card (press to eject)
  - 3-Teach pendant cable
  - 4-IO interface plug
  - 5-Fuses
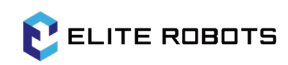

#### 3 Repair and Replacement of Parts

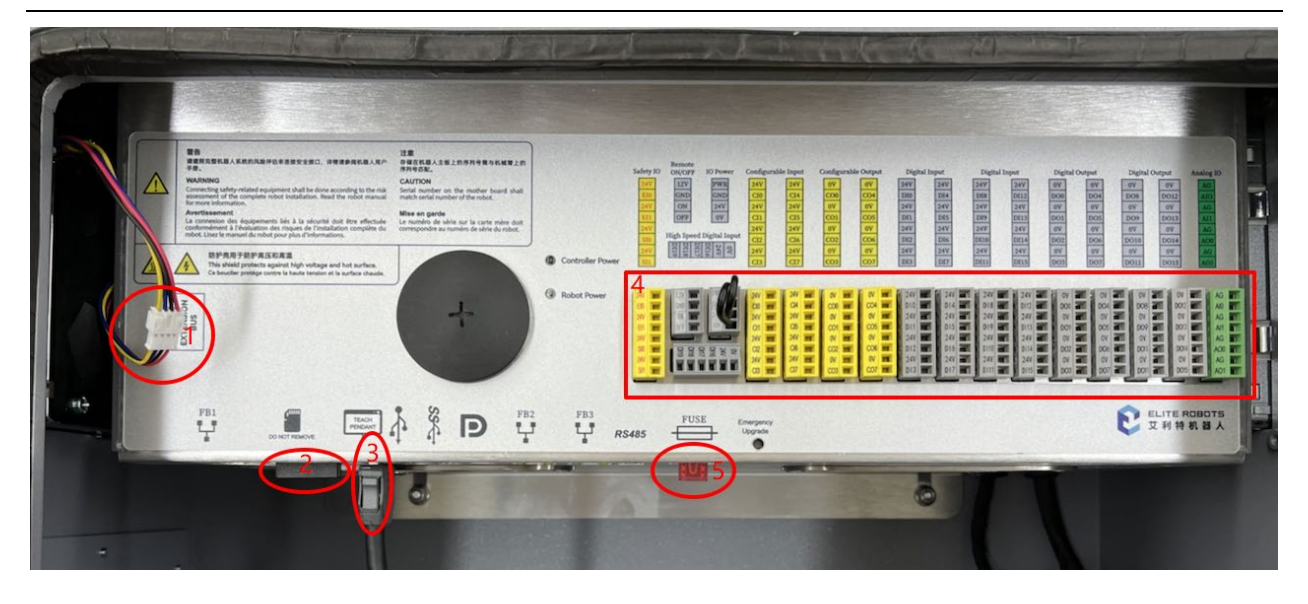

Figure 3-24 Items for removing or disconnecting

• Remove the screws on the connector mounting plate, disconnect the ground from the box to power socket and the equipment connector. Take the sheet metal module out from the box and place it on the box bracket as shown in Figure 3-25:

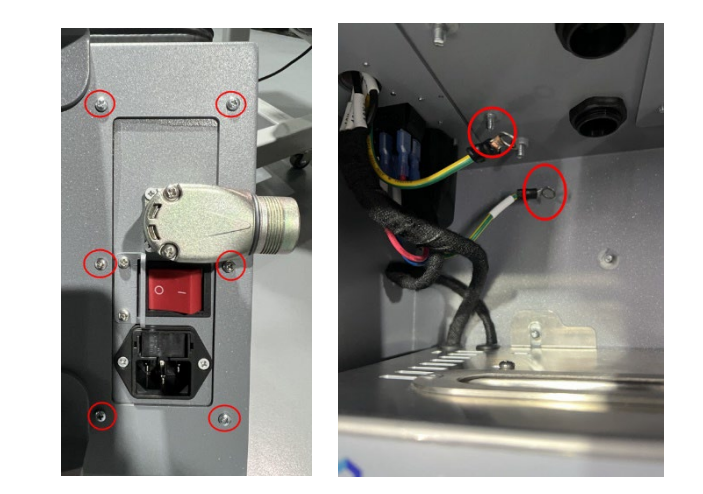

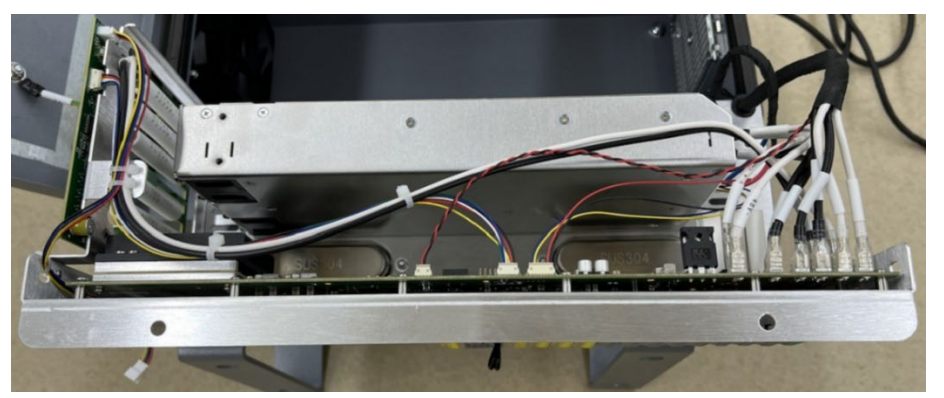

Figure 3-25 Screw position, power ground connection location and sheet metal module placement

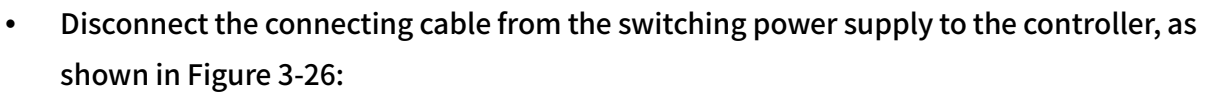

ELITE ROBOTS

- 1-Black 48Vx2
- 2-White GNDx2
- 3-Switching power signal control line x1
- 4-Red and blue 220V power cord X2

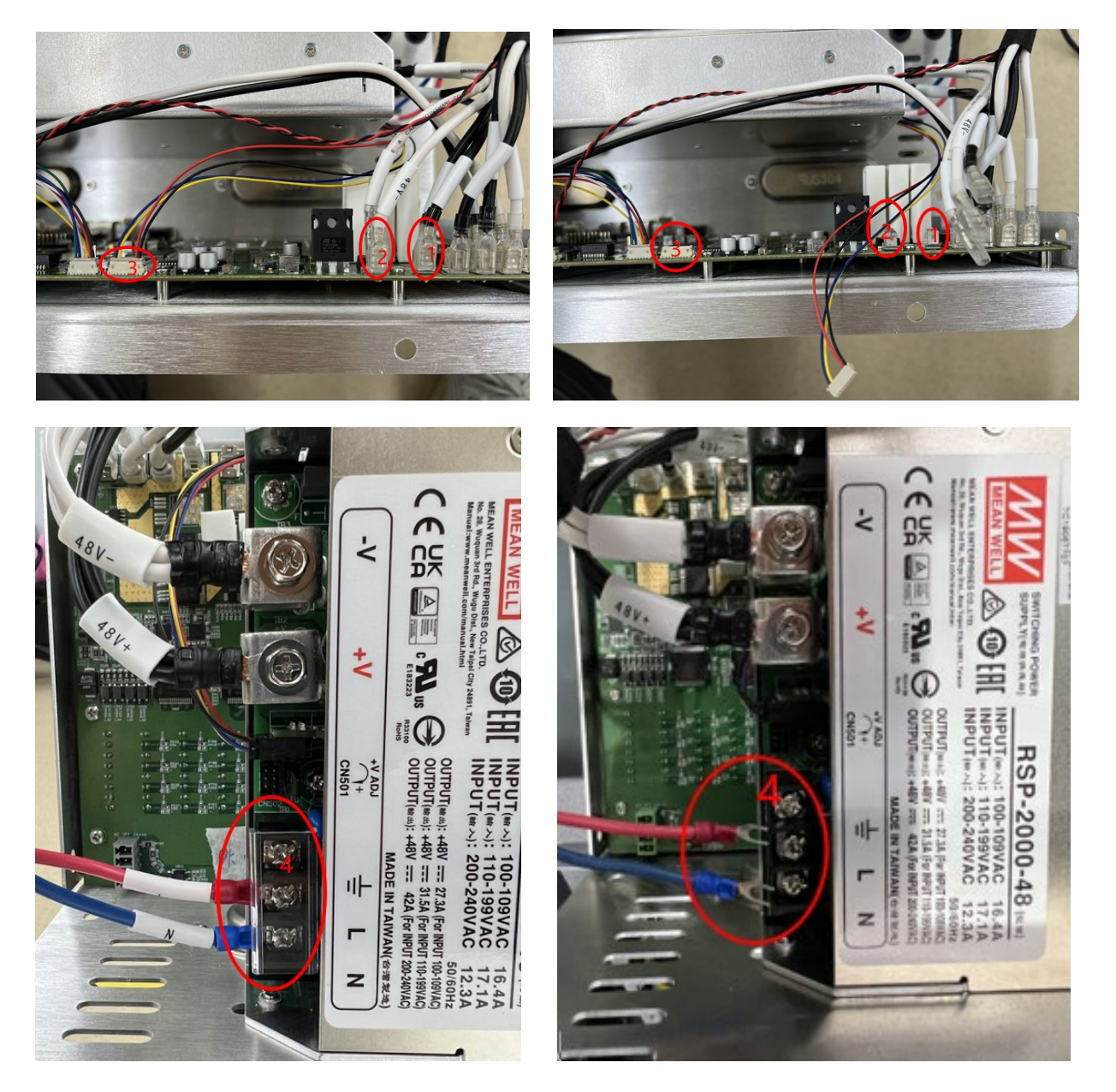

Figure 3-26 The connect position of the power cable on the controller

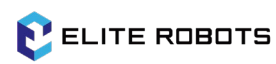

• As Figure 3-27, remove the 3 cross recessed pan head screw for holding the power supply. Then take the power supply out and place it somewhere safe;

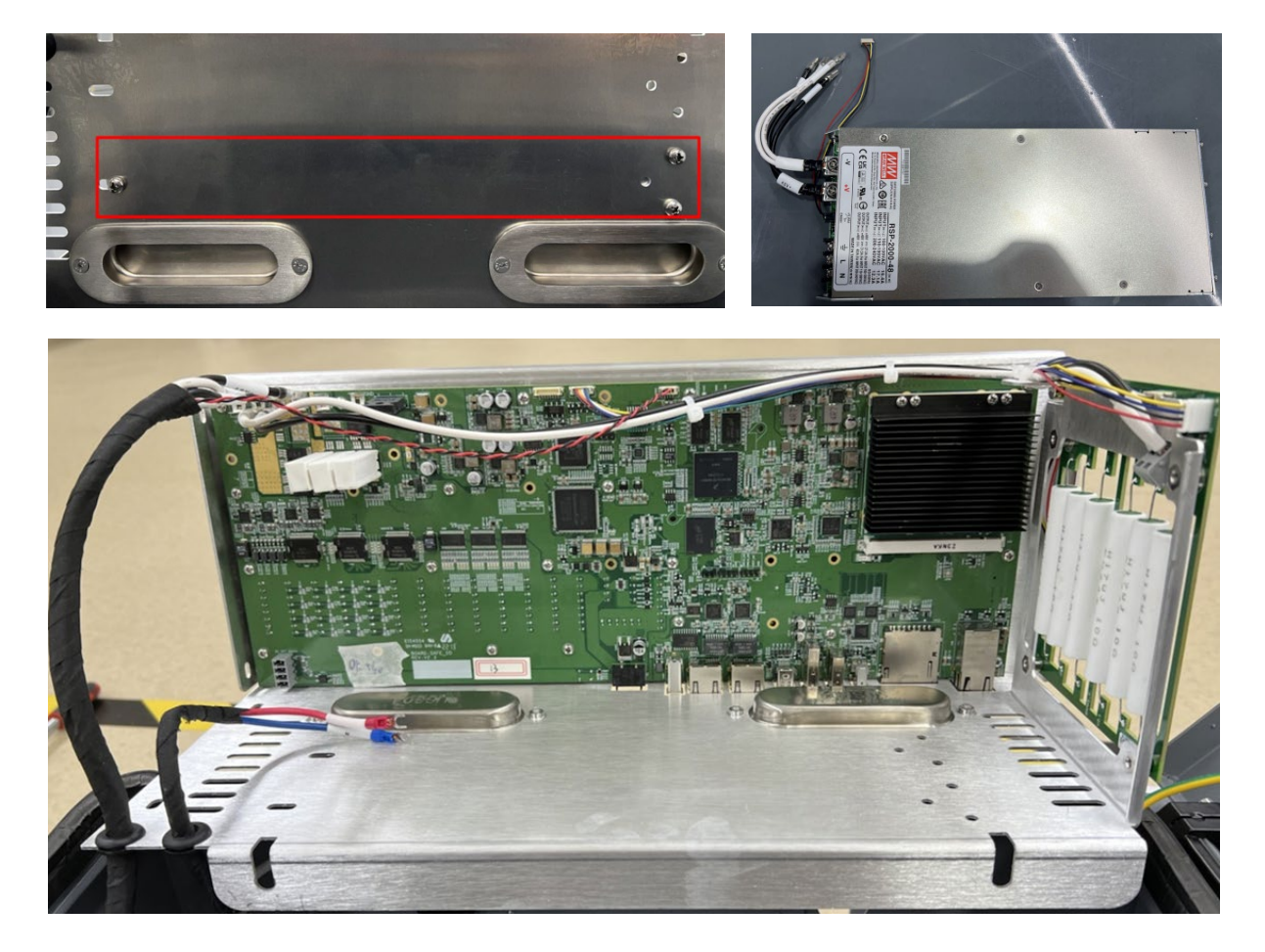

Figure 3-27 Screw position and power placement

- Disconnect the cable from the robot arm to Safe IO as shown in Figure 3-28:
  - 1-Black 48Vx2
  - 2-White GNDx2
  - 3-485 communication x1 (twisted pair red and black)

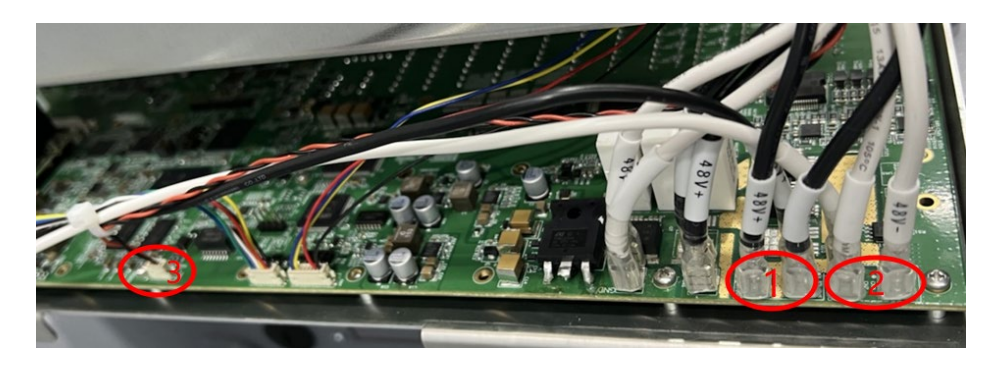

Figure 3-28 Cable location on Safe IO

• Disconnect the cable from the brake pads to Safe IO as shown in Figure 3-29:

- 1-Black 48Vx1
- 2-White GNDx1
- 3-Brake board signal control line x1

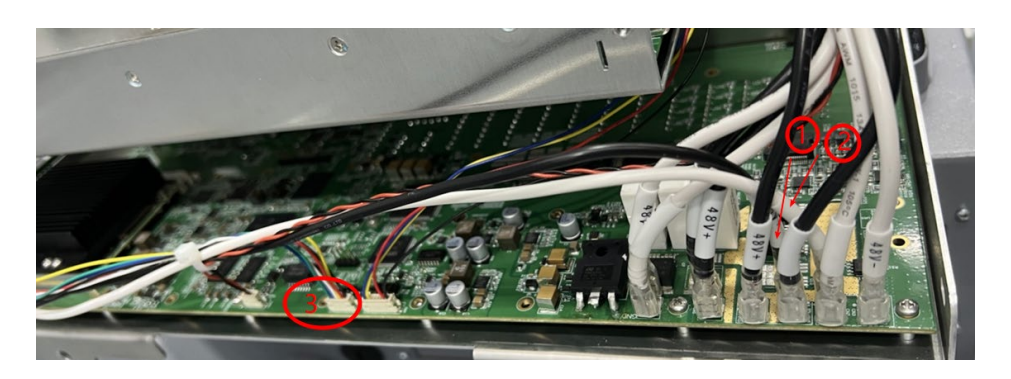

Figure 3-29 The position of cable from the brake pads to Safe IO

• Remove the 22 M3 cross slot disc head screws that secure Safe IO, remove Safe IO, install a new Safe IO and secure the screws as shown in Figure 3-30:

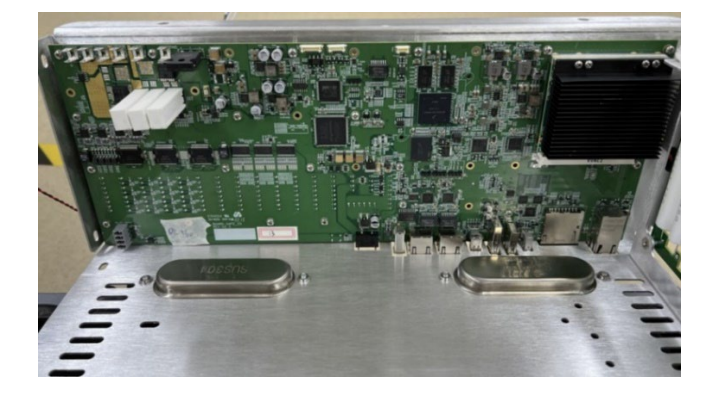

Figure 3-30 Screw position

• Install the power supply back in place and connect all disconnected cables as shown in Figure 3-31:

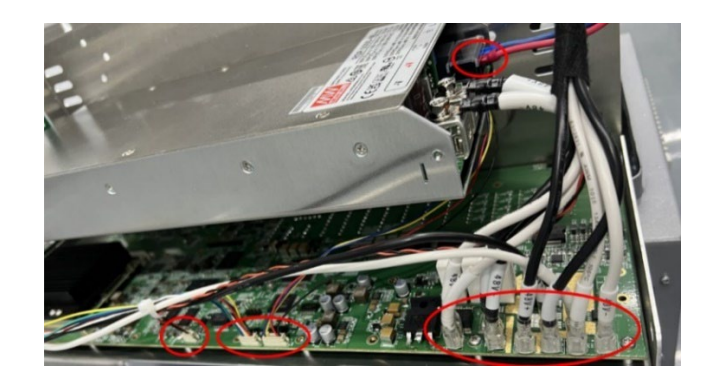

Figure 3-31 Cable connection

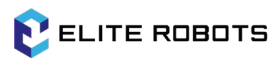

• Put the mounting sheet metal module back into the box, install the module properly with the 4 hexagonal flange side nylon anti-loosen nuts. Make sure the nuts are tightened well as shown in Figure 3-32:

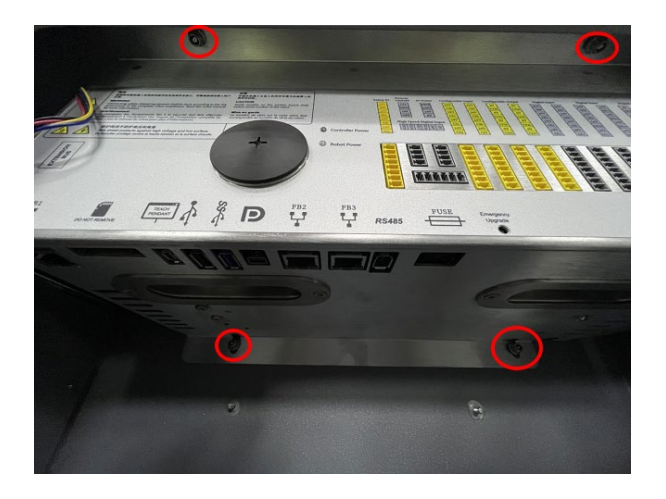

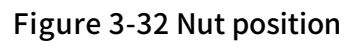

• Plug in the cable of the fan, plug in the teach pendant cable, plug in the flash memory card, fuse and IO plug, as shown in Figure 3-33:

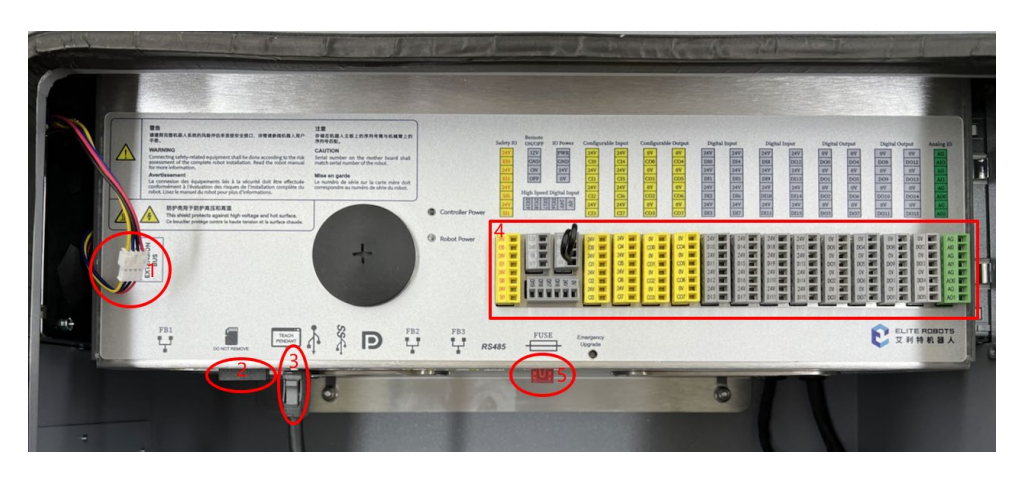

Figure 3-33 Wiring, patch cords, cards and fuses and IO plugs

• Plug in the power cord and power on the controller. Check whether the functions are normal through the teach pendant.

### 3.3.2 Replace the Brake Board

 As Figure 3-34, lay the controller flat, release the 4 anti-loosen nuts that mounted the sheet metal module. Disconnect the fan cable and teach pendant cable. Remove the sheet metal module and put it on the box bracket, please do not let the flash memory card and fuse to interfere with the box;

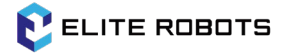

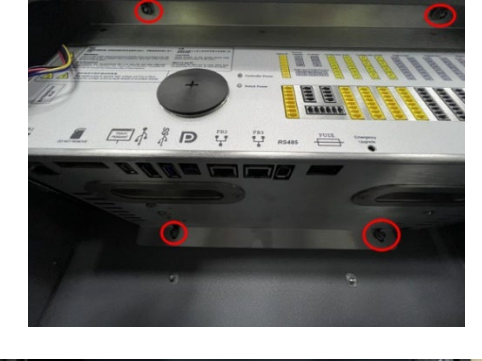

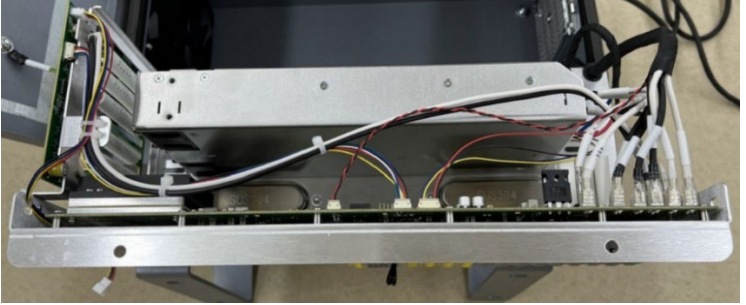

Figure 3-34 Remove the installation module

- Disconnect the cables on the brake board as shown in Figures 3-35:
  - 1-Brake board signal control line x1
  - 2-Black 48Vx1
  - 3-White GNDx1
  - 4-Fan connection extension cable x1

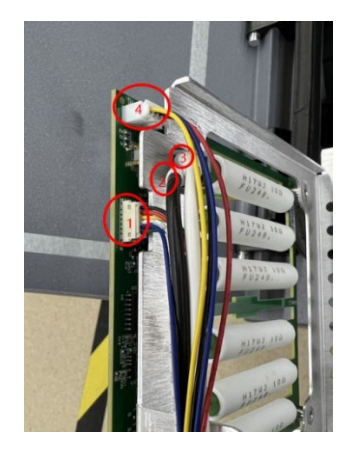

Figure 3-35 Disconnect the cable

• Remove the 4 cross slot head screws and remove the brake board that need to be replaced, as shown in Figure 3-36:

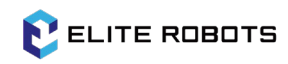

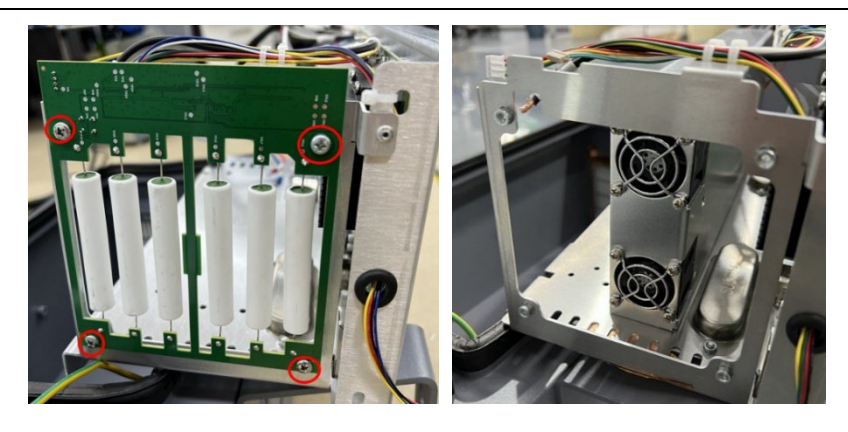

Figure 3-36 Remove the brake board

• Replace with a new brake board, secure the brake board with the screws and connect the previously disconnected wires, as shown in Figure 3-37:

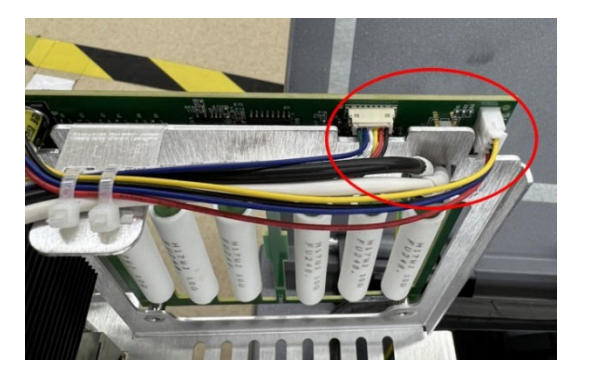

Figure 3-37 Reconnect the cable

• Load the mounting sheet metal module back into the box, install 4 anti-loosen nuts, connect the fan cable, and connect the teach pendant cable, as shown in Figure 3-38:

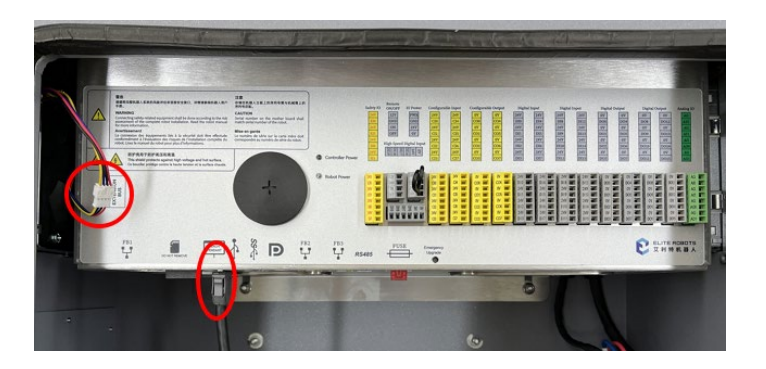

Figure 3-38 Install sheet metal, nuts, and reconnect cables

• Turn on the power and test whether the functions can work properly through the teach pendant.

### 4.1 Robot Program Alarm Information

#### Table 4-1 CS program alarm information

| Alarm # | Description                                       | Possible Reasons                      | Suggested Treatment                                                                                                    |
|---------|---------------------------------------------------|---------------------------------------|----------------------------------------------------------------------------------------------------|
| E1S0    | Communication<br>Alarm                            |                                       |                                                                                                    |
| E1S1    | Tool communication<br>failure                     | Unable to communicate with the tool.  | Try the following in turn:<br>(1) Power off and restart the robot.<br>(2) Contact ELITE ROBOTS after-sales<br>service for assistance.                              |
| E1S2    | [Slave] {joint} joint<br>communication<br>failure | Unable to communicate with the joint. | Try the following in turn:<br>(1) Power off and restart the robot.<br>(2) Contact ELITE ROBOTS after-sales<br>service for assistance.                              |
| E1S3    | {joint} joint<br>communication<br>failure         | Unable to communicate with the joint. | Try the following in turn:<br>(1) Power off and restart the robot.<br>(2) Contact ELITE ROBOTS after-sales<br>service for assistance.                              |
| E1S4    | Robot<br>communication<br>failure                 | Unable to communicate with the robot. | Try the following in turn:<br>(1) Power off and restart the robot.<br>(2) Contact ELITE ROBOTS after-sales<br>service for assistance.                              |
| E2S0    | Emergency Stop<br>Alarm                           |                                       |                                                                                                    |
| E2S1    | Robot emergency<br>stop                           | Emergency stop button pressed.        | Try the following in turn:<br>(1) Release the emergency stop button.<br>(2) Restart the robot.                                                                     |
| E2S2    | System emergency<br>stop                          | Emergency stop IO is<br>triggered.    | Try the following in turn:<br>(1) Check whether the Emergency Stop<br>function of the safety input IO is<br>configured correctly and release the<br>trigger state. |

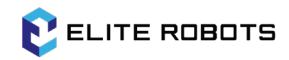

|      |                                   |                                    | (2) Check whether the emergency stop IO    |
|------|-----------------------------------|------------------------------------|--------------------------------------------|
|      |                                   |                                    | trigger state of the masterboard is        |
|      |                                   |                                    | correct and release the trigger state.     |
|      |                                   |                                    | (3) Contact ELITE ROBOTS after-sales       |
|      |                                   |                                    | service for assistance.                    |
| E3S0 | Calibration Alarm                 |                                    |                                            |
|      |                                   |                                    | Try the following in turn:                 |
|      | <b>Robot</b> calibration          |                                    | (1) Reset the calibration point to ensure  |
| 5001 | failed, error: {float}            | The accuracy error of              | the accuracy and the diversity of          |
| E3S1 | exceeded maximum                  | calibration point is too           | position.                                  |
|      | limit: 5                          | large.                             | (2) Contact ELITE ROBOTS after-sales       |
|      |                                   |                                    | service for assistance.                    |
|      |                                   |                                    | Try the following in turn:                 |
|      | Tool calibration<br>failed        | The accuracy of tool               | (1) Reset the calibration point to ensure  |
| 5262 |                                   | calibration points is              | the accuracy and the diversity of          |
| E353 |                                   | poor or the position is similar.   | position.                                  |
|      |                                   |                                    | (2) Contact ELITE ROBOTS after-sales       |
|      |                                   |                                    | service for assistance.                    |
|      | Robot joint zero<br>position lost | The robot has not been calibrated. | Try the following in turn:                 |
|      |                                   |                                    | (1) Calibrate the robot with 'Joint        |
| E3S4 |                                   |                                    | Zeroing' in expert mode.                   |
|      |                                   |                                    | (2) Contact ELITE ROBOTS after-sales       |
|      |                                   |                                    | service for assistance.                    |
|      |                                   |                                    | Try the following in turn:                 |
|      | Robot calibration                 |                                    | (1) Make sure that the calibration process |
| E3S5 |                                   | robot calibration                  | is correct.                                |
|      | laneu                             |                                    | (2) Contact ELITE ROBOTS after-sales       |
|      |                                   |                                    | service for assistance.                    |
|      |                                   |                                    | Try the following in turn:                 |
| 5256 | Current robot                     | The current robot                  | (1) Make sure that the robot structure     |
|      | structure does not                | the current robot                  | type is correct.                           |
| 2350 | support calibration               | incorrect                          | (2) Update the controller software.        |
|      | support calibration               | Incorrect.                         | (3) Contact ELITE ROBOTS after-sales       |
|      |                                   |                                    | service for assistance.                    |

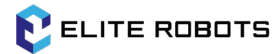

| E3S7 | Insufficient number<br>of calibration<br>reference points | There are less than 20 calibration points.   | Try the following in turn:<br>(1) Increase the number of calibration<br>points to 20.<br>(2) Contact ELITE ROBOTS after-sales<br>service for assistance.                                                                                                    |
|------|-----------------------------------------------------------|----------------------------------------------|----------------------------------------------------------------------------------------------------|
| E4S0 | Brake Release Alarm                                       |                                              |                                                                                                    |
| E4S1 | Robot can't release<br>the brakes                         | Fail to release the<br>brakes.               | Try the following in turn:<br>(1) Power off and restart the robot.<br>(2) Contact ELITE ROBOTS after-sales<br>service for assistance.                                                                                                    |
| E6S0 | Safety System Alarm                                       |                                              |                                                                                                    |
| E6S1 | {joint} is close to<br>joint soft limit                   | Joint position is close to joint soft limit. | Try the following in turn:<br>(1) Check whether the robot position and<br>the joint soft limit parameters are<br>correct.<br>(2) Contact ELITE ROBOTS after-sales<br>service for assistance.                                                                                                    |
| E6S2 | {joint} exceeds joint<br>soft limit                       | Joint position exceeds joint soft limit.     | Try the following in turn:<br>(1) Check whether the robot position and<br>the joint soft limit parameters are<br>correct.<br>(2) Contact ELITE ROBOTS after-sales<br>service for assistance.                                                                                                    |
| E6S3 | Close to safety plane                                     | Tool position close to safety plane.         | <ul> <li>Try the following in turn:</li> <li>(1) Check whether the robot position,</li> <li>TCP and safety plane parameters are</li> <li>correct to ensure that the robot TCP</li> <li>position does not close to the safety</li> <li>plane.</li> <li>(2) Contact ELITE ROBOTS after-sales</li> <li>service for assistance.</li> </ul> |
| E6S4 | Exceeds the safety plane                                  | Tool position exceeds safety plane.          | Try the following in turn:<br>(1) Check whether the robot position,<br>TCP and safety plane parameters are<br>correct to ensure that the robot TCP<br>position does not exceed the safety                                                                                                    |

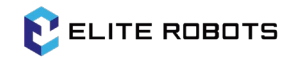

|      |                                                   |                          | plane.                                    |
|------|---------------------------------------------------|--------------------------|-------------------------------------------|
|      |                                                   |                          | (2) Contact ELITE ROBOTS after-sales      |
|      |                                                   |                          | service for assistance.                   |
|      |                                                   |                          | Try the following in turn:                |
|      |                                                   |                          | (1) Check whether the robot position and  |
|      |                                                   |                          | safety plane parameters are correct to    |
| E6S5 | Close to safety plane                             | Elbow position close to  | ensure that the robot elbow position      |
|      |                                                   | safety plane.            | does not close to safety plane.           |
|      |                                                   |                          | (2) Contact ELITE ROBOTS after-sales      |
|      |                                                   |                          | service for assistance.                   |
|      |                                                   |                          | Try the following in turn:                |
|      |                                                   |                          | (1) Check whether the robot position and  |
|      | Even do the cofety                                | Filhow position avaarda  | safety plane parameters are correct to    |
| E6S6 |                                                   | cofety plane             | ensure that the robot elbow position      |
|      | ptane                                             | salety plane.            | does not exceed the safety plane.         |
|      |                                                   |                          | (2) Contact ELITE ROBOTS after-sales      |
|      |                                                   |                          | service for assistance.                   |
|      |                                                   |                          | Try the following in turn:                |
|      |                                                   |                          | (1) Check whether the robot running       |
| E6S7 | Base joint speed                                  | Base joint speed exceeds | state is correct to ensure that the joint |
| 2037 | ({float} °/s) is too fast                         | safety speed limits.     | speed does not exceed the safety limit.   |
|      |                                                   |                          | (2) Contact ELITE ROBOTS after-sales      |
|      |                                                   |                          | service for assistance.                   |
|      |                                                   |                          | Try the following in turn:                |
|      | Shoulder joint speed<br>({float} °/s) is too fast | Shouldor joint chood     | (1) Check whether the robot running       |
| F6S8 |                                                   | exceeds safety speed     | state is correct to ensure that the joint |
| 2030 |                                                   | limits                   | speed does not exceed the safety limit.   |
|      |                                                   |                          | (2) Contact ELITE ROBOTS after-sales      |
|      |                                                   |                          | service for assistance.                   |
|      |                                                   |                          | Try the following in turn:                |
| E6S9 |                                                   | Flbow joint speed        | (1) Check whether the robot running       |
|      | Elbow joint speed<br>({float} °/s) is too fast    | exceeds safety speed     | state is correct to ensure that the joint |
|      |                                                   | limits.                  | speed does not exceed the safety limit.   |
|      |                                                   |                          | (2) Contact ELITE ROBOTS after-sales      |
|      |                                                   |                          | service for assistance.                   |

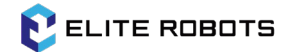

| E6S10 | Wrist1 joint speed<br>({float} °/s) is too fast | Wrist1 joint speed<br>exceeds safety speed<br>limits                       | Try the following in turn:<br>(1) Check whether the robot running<br>state is correct to ensure that the joint<br>speed does not exceed the safety limit.                                                                    |
|-------|-------------------------------------------------|----------------------------------------------------------------------------|----------------------------------------------------------------------------------------------------|
|       |                                                 |                                                                            | (2) Contact ELITE ROBOTS after-sales service for assistance.                                                                                                    |
| E6S11 | Wrist2 joint speed<br>({float} °/s) is too fast | Wrist2 joint speed<br>exceeds safety speed<br>limits.                      | Try the following in turn:<br>(1) Check whether the robot running<br>state is correct to ensure that the joint<br>speed does not exceed the safety limit.<br>(2) Contact ELITE ROBOTS after-sales<br>service for assistance. |
| E6S12 | Wrist3 joint speed<br>({float} °/s) is too fast | Wrist3 joint speed<br>exceeds safety speed<br>limits.                      | Try the following in turn:<br>(1) Check whether the robot running<br>state is correct to ensure that the joint<br>speed does not exceed the safety limit.<br>(2) Contact ELITE ROBOTS after-sales<br>service for assistance. |
| E6S13 | Tool speed ({float}<br>mm/s) is too fast        | Tool speed exceeds safety speed limits.                                    | Try the following in turn:<br>(1) Check whether the robot running<br>state is correct to ensure that the tool<br>speed does not exceed the safety limit.<br>(2) Contact ELITE ROBOTS after-sales<br>service for assistance.  |
| E6S14 | Elbow speed ({float}<br>mm/s) is too fast       | Elbow speed exceeds safety speed limits.                                   | Try the following in turn:<br>(1) Check whether the robot running<br>state is correct to ensure that the elbow<br>speed does not exceed the safety limit.<br>(2) Contact ELITE ROBOTS after-sales<br>service for assistance. |
| E6S16 | {joint} position limit violated                 | The joint target position<br>is too different from the<br>actual position. | Try the following in turn:<br>(1) Check whether the robot running<br>state, robot payload and speed<br>parameters are correct.<br>(2) Contact ELITE ROBOTS after-sales<br>service for assistance.                            |

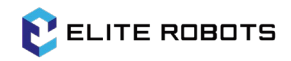

| E6S17 | The controller will<br>enter the RECOVERY<br>mode                                  | The robot safety mode is<br>in a violation state. The<br>safety parameters<br>restrictions will no<br>longer take effect.<br>Please ensure safety<br>when using the robot. | Try the following in turn:<br>(1) Operate the robot to a safe position.<br>(2) Contact ELITE ROBOTS after-sales<br>service for assistance.                                                                     |
|-------|------------------------------------------------------------------------------------|----------------------------------------------------------------------------------------------------|----------------------------------------------------------------------------------------------------|
| E6S18 | The reduced mode<br>safety IO input<br>signal is inconsistent                      | Safety IO input signal is inconsistent.                                                                                                    | Try the following in turn:<br>(1) Please ensure that the safety IO<br>connection is correct and the signal is<br>switched at the same time.<br>(2) Contact ELITE ROBOTS after-sales<br>service for assistance. |
| E6S19 | The emergency stop<br>safety IO input<br>signal is inconsistent                    | Safety IO input signal is inconsistent.                                                                                                    | Try the following in turn:<br>(1) Please ensure that the safety IO<br>connection is correct and the signal is<br>switched at the same time.<br>(2) Contact ELITE ROBOTS after-sales<br>service for assistance. |
| E6S20 | The operational<br>mode safety IO input<br>signal is inconsistent                  | Safety IO input signal is inconsistent.                                                                                                    | Try the following in turn:<br>(1) Please ensure that the safety IO<br>connection is correct and the signal is<br>switched at the same time.<br>(2) Contact ELITE ROBOTS after-sales<br>service for assistance. |
| E6S21 | The auto mode<br>safeguard stop<br>safety IO input<br>signal is inconsistent       | Safety IO input signal is inconsistent.                                                                                                    | Try the following in turn:<br>(1) Please ensure that the safety IO<br>connection is correct and the signal is<br>switched at the same time.<br>(2) Contact ELITE ROBOTS after-sales<br>service for assistance. |
| E6S22 | The auto mode<br>safeguard stop reset<br>safety IO input<br>signal is inconsistent | Safety IO input signal is inconsistent.                                                                                                    | Try the following in turn:<br>(1) Please ensure that the safety IO<br>connection is correct and the signal is<br>switched at the same time.                                                                    |

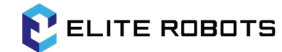

|       |                        |                           | (2) Contact ELITE ROBOTS after-sales    |
|-------|------------------------|---------------------------|-----------------------------------------|
|       |                        |                           | service for assistance.                 |
|       |                        |                           | Try the following in turn:              |
|       | The seferies data a    |                           | (1) Please ensure that the safety IO    |
| 56622 | The safeguard stop     | Safety IO input signal is | connection is correct and the signal is |
| E6523 | reset safety IO input  | inconsistent.             | switched at the same time.              |
|       | signal is inconsistent |                           | (2) Contact ELITE ROBOTS after-sales    |
|       |                        |                           | service for assistance.                 |
|       |                        |                           | Try the following in turn:              |
|       | The three position     |                           | (1) Please ensure that the safety IO    |
| 56694 | enabling safety IO     | Safety IO input signal is | connection is correct and the signal is |
| E6S24 | input signal is        | inconsistent.             | switched at the same time.              |
|       | inconsistent           |                           | (2) Contact ELITE ROBOTS after-sales    |
|       |                        |                           | service for assistance.                 |
|       |                        |                           | Try the following in turn:              |
|       | The masterboard        |                           | (1) Please ensure that the safety IO    |
| FCCOF | emergency stop         | Safety IO input signal is | connection is correct and the signal is |
| E0525 | safety IO input        | inconsistent.             | switched at the same time.              |
|       | signal is inconsistent |                           | (2) Contact ELITE ROBOTS after-sales    |
|       |                        |                           | service for assistance.                 |
|       |                        |                           | Try the following in turn:              |
|       | The masterboard        |                           | (1) Please ensure that the safety IO    |
| FCSDC | safeguard stop         | Safety IO input signal is | connection is correct and the signal is |
| E0520 | safety IO input        | inconsistent.             | switched at the same time.              |
|       | signal is inconsistent |                           | (2) Contact ELITE ROBOTS after-sales    |
|       |                        |                           | service for assistance.                 |
|       | The Teach Dondont      |                           | Try the following in turn:              |
|       |                        |                           | (1) Please check if the Emergency Stop  |
| E6S27 | input signal is        |                           | button state is correct.                |
|       | inconsistant           |                           | (2) Contact ELITE ROBOTS after-sales    |
|       | inconsistent           |                           | service for assistance.                 |
|       |                        |                           | Try the following in turn:              |
|       | Tool force is hovend   | The force of the robot    | (1) Check the safety of the robot       |
| E6S30 | may limit              | tool exceeds the safety   | operation space to ensure that there is |
|       | max limit              | limit.                    | no collision.                           |
|       |                        |                           | (2) Check whether the robot tool force  |

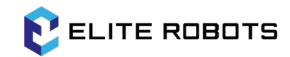

|       |                                       |                                                     | limit setting is correct.                |
|-------|---------------------------------------|-----------------------------------------------------|------------------------------------------|
|       |                                       |                                                     | (3) Contact ELITE ROBOTS after-sales     |
|       |                                       |                                                     | service for assistance.                  |
|       |                                       |                                                     | Try the following in turn:               |
|       |                                       |                                                     | (1) Check the safety of the robot        |
|       |                                       |                                                     | operation space to ensure that there is  |
|       | Elbow force is                        | The force of the robot                              | no collision.                            |
| E6S31 | beyond max limit                      | elbow exceeds the                                   | (2) Check whether the robot elbow force  |
|       |                                       | safety limit.                                       | limit setting is correct.                |
|       |                                       |                                                     | (3) Contact ELITE ROBOTS after-sales     |
|       |                                       |                                                     | service for assistance.                  |
|       |                                       |                                                     | Try the following in turn:               |
|       |                                       |                                                     | (1) Check the safety of the robot        |
|       | Debetlenewenen                        | The neuron of the nebet                             | operation space to ensure that there is  |
| FCC22 | Robot's power on                      | The power of the robot                              | no collision.                            |
| E0532 | environment is over                   | exceeds the safety limit.                           | (2) Check whether the robot power limit  |
|       | max limit                             |                                                     | setting is correct.                      |
|       |                                       |                                                     | (3) Contact ELITE ROBOTS after-sales     |
|       |                                       |                                                     | service for assistance.                  |
|       |                                       | The momentum of the robot exceeds the safety limit. | Try the following in turn:               |
|       |                                       |                                                     | (1) Check the safety of the robot        |
|       |                                       |                                                     | operation space to ensure that there is  |
| F6533 | Robot's momentum<br>is over max limit |                                                     | no collision.                            |
| L0333 |                                       |                                                     | (2) Check whether the robot momentum     |
|       |                                       |                                                     | limit setting is correct.                |
|       |                                       |                                                     | (3) Contact ELITE ROBOTS after-sales     |
|       |                                       |                                                     | service for assistance.                  |
|       |                                       |                                                     | Try the following in turn:               |
|       |                                       | The robot moves in                                  | (1) Use joint movement to move the       |
| F6534 | The robot consumes                    | Cartesian snace near the                            | robot away from singularity zone.        |
| E0334 | too much power                        | singularity zone                                    | (2) Reduce the robot's movement speed.   |
|       |                                       | Singularity zone.                                   | (3) Contact ELITE ROBOTS after-sales     |
|       |                                       |                                                     | service for assistance.                  |
|       | Fail to turn on the                   | Robot 48v power can't                               | Try the following in turn:               |
| E6S40 | robot 48v power                       | be controlled.                                      | (1) Please turn on and off the 48v power |
|       |                                       |                                                     | again.                                   |

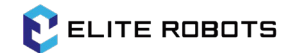

|       |                                               |                              | (2) Contact ELITE ROBOTS after-sales     |
|-------|-----------------------------------------------|------------------------------|------------------------------------------|
|       |                                               |                              | service for assistance.                  |
|       |                                               |                              | Try the following in turn:               |
|       |                                               |                              | (1) Please turn on and off the 48v power |
| E6S41 | Fail to turn off the                          | Robot 48v power can't        | again.                                   |
|       | robot 48v power                               | be controlled.               | (2) Contact ELITE ROBOTS after-sales     |
|       |                                               |                              | service for assistance.                  |
|       |                                               |                              | Try the following in turn:               |
|       |                                               |                              | (1) Please check whether the robot       |
|       |                                               |                              | connection is correct, and then power on |
| E6S42 | Robot is disconnect                           | Robot is disconnect.         | the robot again.                         |
|       |                                               |                              | (2) Contact ELITE ROBOTS after-sales     |
|       |                                               |                              | service for assistance.                  |
|       |                                               | 1. The controller is not     |                                          |
|       |                                               | bound to the robot.          |                                          |
|       |                                               | 2. The robot connected       | Try the following in turn:               |
| E6S43 | {Joint} serial number<br>binding check failed | to the controller is not its | (1) Contact ELITE ROBOTS after-sales     |
|       |                                               | bound robot.                 | service for assistance.                  |
|       |                                               | 3. The robot has             |                                          |
|       |                                               | replaced joint hardware.     |                                          |
|       |                                               | 1. The controller is not     |                                          |
|       |                                               | bound to the robot.          |                                          |
|       | Tool IO serial                                | 2. The robot connected       | Try the following in turn:               |
| E6S44 | number binding                                | to the controller is not its | (1) Contact ELITE ROBOTS after-sales     |
|       | check failed                                  | bound robot.                 | service for assistance.                  |
|       |                                               | 3. The robot has             |                                          |
|       |                                               | replaced joint hardware.     |                                          |
|       |                                               | 1. The joint is not          |                                          |
|       | No dunomia data of                            | subject to dynamic           | Toy the fellowing in turn.               |
| E6S45 | No dynamic data of                            | identification or            | (1) Constant ELITE DOBOTS often enlag    |
|       | robot joints. Error                           | identification data is not   | (1) Contact ELITE ROBOTS after-sales     |
|       | mo:{string}                                   | written.                     | service for assistance.                  |
|       |                                               | 2. Joint data is corrupt.    |                                          |
|       | For the initial                               | 1. Dynamic data is           | Try the following in turn:               |
| E6S46 | configuration of                              | configured for the first     | (1) Power off and rostart the controller |
|       | dynamics data,                                | time.                        | (1) Tower on and restart the controller. |

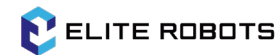

|        | please restart the                                                |                                                                                                    | (2) Contact ELITE ROBOTS after-sales                                                          |
|--------|-------------------------------------------------------------------|----------------------------------------------------------------------------------------------------|-----------------------------------------------------------------------------------------------|
|        | robot to complete                                                 |                                                                                                    | service for assistance.                                                                       |
|        | the configuration                                                 |                                                                                                    |                                                                                               |
| E6S47  | {joint} dynamics<br>data does not match<br>the configuration file | <ol> <li>The robot connected<br/>to the controller is not its<br/>bound robot.</li> <li>Joint internal data or<br/>configuration file data is<br/>corrupt.</li> <li>The robot has<br/>replaced joint hardware.</li> </ol> | Try the following in turn:<br>(1) Contact ELITE ROBOTS after-sales<br>service for assistance. |
|        |                                                                   |                                                                                                    | Try the following in turn:                                                                    |
| EGSED  | {joint}' encoder                                                  | Joint encoder auto-                                                                                                    | (1) Power off and restart the robot.                                                          |
| E0330  | calibration failed                                                | matic calibration failed.                                                                                                    | (2) Contact ELITE ROBOTS after-sales                                                          |
|        |                                                                   |                                                                                                    | service for assistance.                                                                       |
|        |                                                                   |                                                                                                    | Try the following in turn:                                                                    |
|        |                                                                   |                                                                                                    | (1) Please try to reset the state of safety                                                   |
| F6S100 | Safety Board Alarm:                                               | Safety board is in                                                                                                    | functions (such as safety IO, SG Stop,                                                        |
| 200100 | {string}                                                          | violation state.                                                                                                    | etc.).                                                                                        |
|        |                                                                   |                                                                                                    | (2) Contact ELITE ROBOTS after-sales                                                          |
|        |                                                                   |                                                                                                    | service for assistance.                                                                       |
| E7S0   | Dynamics Alarm                                                    |                                                                                                    |                                                                                               |
|        |                                                                   |                                                                                                    | Try the following in turn:                                                                    |
|        |                                                                   |                                                                                                    | (1) Power off and restart the controller.                                                     |
| E7C1   | Dynamics                                                          | The current robot type is                                                                                                    | (2) Update the controller software and                                                        |
| EISI   | initialization failed                                             | incorrect.                                                                                                    | servo firmware.                                                                               |
|        |                                                                   |                                                                                                    | (3) Contact ELITE ROBOTS after-sales                                                          |
|        |                                                                   |                                                                                                    | service for assistance.                                                                       |
|        |                                                                   |                                                                                                    | Try the following in turn:                                                                    |
|        | Robot is not in                                                   |                                                                                                    | (1) Please check the status of the robot,                                                     |
| F7\$2  | RUNNING mode,                                                     | The robot's brakes are                                                                                                    | then power on the robot and release the                                                       |
|        | hand drag mode                                                    | engaged.                                                                                                    | brakes.                                                                                       |
|        | started failed                                                    |                                                                                                    | (2) Contact ELITE ROBOTS after-sales                                                          |
|        |                                                                   |                                                                                                    | service for assistance.                                                                       |

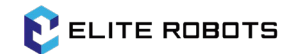

|      |                      |                           | Try the following in turn:                |
|------|----------------------|---------------------------|-------------------------------------------|
| E7S3 | The robot mounting   | The actual mounting of    | (1) Please set the correct robot mounting |
|      |                      | the robot is inconsistent | in configuration.                         |
|      | verification failed  | with the configuration.   | (2) Contact ELITE ROBOTS after-sales      |
|      |                      |                           | service for assistance.                   |
|      |                      |                           | Try the following in turn:                |
|      |                      |                           | (1) Power off and restart the controller. |
| 5705 | Unknown robot        | The current robot         | (2) Update the controller software and    |
| E/55 | structure type       | structure type is         | servo firmware.                           |
|      |                      | Incorrect.                | (3) Contact ELITE ROBOTS after-sales      |
|      |                      |                           | service for assistance.                   |
|      |                      |                           | Try the following in turn:                |
|      |                      |                           | (1) Power off and restart the controller. |
| E756 | Unknown robot typo   | The current robot type is | (2) Update the controller software and    |
| E730 | Unknown robot type   | incorrect.                | servo firmware.                           |
|      |                      |                           | (3) Contact ELITE ROBOTS after-sales      |
|      |                      |                           | service for assistance.                   |
|      |                      |                           | Try the following in turn:                |
|      |                      |                           | (1) Power on again and release the brake, |
|      |                      |                           | avoiding external force on robot.         |
|      | Failed to enable     | The dynamic function is   | (2) Check if payload, mounting, zero      |
| E7S7 | dynamic function     | disabled since dynamic    | position and dh parameters are correct.   |
|      |                      | model check failed.       | (3) Restart the robot after clearing the  |
|      |                      |                           | alarm.                                    |
|      |                      |                           | (4) Contact ELITE ROBOTS after-sales      |
|      |                      |                           | service for assistance.                   |
|      |                      |                           | Try the following in turn:                |
|      |                      |                           | (1) Restart drag mode and avoid applying  |
|      |                      |                           | a force on robot before dragging.         |
|      | Failed to start hand | The dynamic function is   | (2) Check if payload, mounting, zero      |
| E7S8 | drag mode            | disabled since dynamic    | position and dh parameters are correct.   |
|      |                      | model check failed.       | (3) Restart the robot after clearing the  |
|      |                      |                           | alarm.                                    |
|      |                      |                           | (4) Contact ELITE ROBOTS after-sales      |
|      |                      |                           | service for assistance.                   |

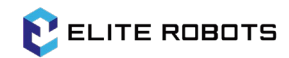

| E7S9  | Startup stage of<br>hand drag mode is<br>abnormal     | The joint speed of drag<br>startup stage is too fast.                                                                                                    | <ul> <li>Try the following in turn:</li> <li>(1) Restart drag mode and avoid driving<br/>robot too fast at the moment of dragging<br/>start.</li> <li>(2) Check if payload, mounting, zero<br/>position and dh parameters are correct.</li> <li>(3) Restart the robot after clearing the<br/>alarm.</li> <li>(4) Contact ELITE ROBOTS after-sales<br/>service for assistance.</li> </ul> |
|-------|-------------------------------------------------------|----------------------------------------------------------------------------------------------------|----------------------------------------------------------------------------------------------------|
| E7S10 | Startup stage of<br>hand drag mode is<br>abnormal     | The joint torque of drag<br>startup stage is<br>abnormal.                                                                                                    | <ul> <li>Try the following in turn:</li> <li>(1) Restart drag mode and avoid applying<br/>a force on robot before dragging.</li> <li>(2) Check if payload, mounting, zero<br/>position and dh parameters are correct.</li> <li>(3) Restart the robot after clearing the<br/>alarm.</li> <li>(4) Contact ELITE ROBOTS after-sales<br/>service for assistance.</li> </ul>                  |
| E8S0  | <b>Record Path Alarm</b>                              |                                                                                                    |                                                                                                    |
| E8S1  | Failed to record path                                 | The recorded path is to short.                                                                                                    | Try the following in turn:<br>(1) Please extend the recorded short.                                                                                                    |
| E9S0  | Teach Pendant<br>Alarm                                |                                                                                                    |                                                                                                    |
| E9S1  | Teach pendant<br>disconnected                         | <ol> <li>The teach pendant is<br/>pulled out.</li> <li>The teach pendant<br/>communication is<br/>unstable.</li> <li>The teaching pendant<br/>cable is damaged.</li> </ol> | Try the following in turn:<br>(1) Replug the teach pendant.<br>(2) Check whether the teach pendant<br>cable is connected normally.<br>(3) Contact ELITE ROBOTS after-sales<br>service for assistance.                                                                                                    |
| E9S2  | Teach pendant is in<br>alarm, alarm code:<br>{signed} |                                                                                                    | Try the following in turn:<br>(1) Re plug the teach pendant.<br>(2) Contact ELITE ROBOTS after-sales<br>service for assistance.                                                                                                    |

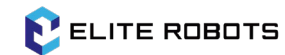

|       |                                 |                                           | Try the following in turn:                 |
|-------|---------------------------------|-------------------------------------------|--------------------------------------------|
|       | The summer of the               | The current safety                        | (1) Disconnect the teach pendant.          |
|       | The current safety              | hardware config is set to                 | (2) Set the teaching pendant type in the   |
| E9S3  | nardware config                 | NO TEACH PENDANT                          | safety hardware config to STANDARD         |
|       | prohibits connecting            | mode, but a teach                         | type.                                      |
|       | to the teach pendant            | pendant is connected.                     | (3) Contact ELITE ROBOTS after-sales       |
|       |                                 |                                           | service for assistance.                    |
| E10S0 | File System Alarm               |                                           |                                            |
|       |                                 |                                           | Try the following in turn:                 |
|       |                                 |                                           | (1) Power off and restart the controller.  |
| E10S1 | Cannot delete file              | The file does not exist or                | (2) Update the controller software.        |
|       |                                 | is occupied.                              | (3) Contact ELITE ROBOTS after-sales       |
|       |                                 |                                           | service for assistance.                    |
|       |                                 |                                           | Try the following in turn:                 |
|       |                                 |                                           | (1) Please check the validity of the file. |
| E10S2 | Failed to open file<br>{string} | The file does not exist or is corrupt.    | (2) Power off and restart the controller.  |
|       |                                 |                                           | (3) Contact ELITE ROBOTS after-sales       |
|       |                                 |                                           | service for assistance.                    |
| E11S0 | Memory Alarm                    |                                           |                                            |
|       |                                 |                                           | Try the following in turn:                 |
|       | Failed to allocate<br>memory    | An error occurred in controller software. | (1) Power off and restart the controller.  |
| E11S1 |                                 |                                           | (2) Update the controller software.        |
|       |                                 |                                           | (3) Contact ELITE ROBOTS after-sales       |
|       |                                 |                                           | service for assistance.                    |
|       |                                 |                                           | Try the following in turn:                 |
|       | Wrong memory                    |                                           | (1) Power off and restart the controller.  |
| E11S2 | pointer is freed:               | An error occurred in                      | (2) Update the controller software.        |
|       | {hex}                           | controller software.                      | (3) Contact ELITE ROBOTS after-sales       |
|       |                                 |                                           | service for assistance.                    |
|       |                                 |                                           | Try the following in turn:                 |
|       | De internetithe sector          | A.,                                       | (1) Power off and restart the controller.  |
| E11S3 | Pointer with value              | An error occurred in                      | (2) Update the controller software.        |
|       | zero is freed: {hex}            | controller software.                      | (3) Contact ELITE ROBOTS after-sales       |
|       |                                 |                                           | service for assistance.                    |
| F1104 | The pointer value is            | An error occurred in                      | Try the following in turn:                 |
| E1154 | 0                               | controller software.                      | (1) Power off and restart the controller.  |

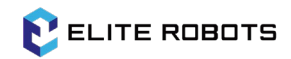

| E1250Servo Alarm(2) Update the controller software.<br>(3) Contact ELITE ROBOTS after-sales<br>service for assistance.E1251Servo AlarmTry the following in turn:<br>(1) Power off and restart the robot.<br>(2) Update the controller software and<br>servo firmware.<br>(3) Contact ELITE ROBOTS after-sales<br>service for assistance.E12510Servo alarm:<br>[[string]]Try the following in turn:<br>(1) Power off and restart the robot.<br>(2) Update the controller software and<br>servo firmware.<br>(3) Contact ELITE ROBOTS after-sales<br>service for assistance.E12510fjoint] overcurrentThe joint detects<br>overcurrent.Try the following in turn:<br>(1) Power off and restart the robot.<br>(2) Update the controller software and<br>servo firmware.<br>(3) Contact ELITE ROBOTS after-sales<br>service for assistance.E12510joint] overcurrent1. Incorrect setting of<br>payload and accelera-<br>tion parameters.<br>2. The payload is too<br>large and exceeds the<br>load characteristic<br>curve.<br>3. Mechanical jamming<br>caused by impact, joint<br>brake not opend, etc.<br>4. The hardware of the<br>joint driver is damaged.Try the following in turn:<br>(1) Power off and restart the robot after<br>clearing the alarm.<br>(2) Check whether the payload is too<br>large and exceeds the load characteristic<br>curve.<br>(3) Check whether the payload is too<br>large and exceeds the load characteristic<br>curve in user manual.E12520fjoint Joint driver<br>i (joint Joint driver<br>overcurrent1. Incorrect setting of<br>payload and accelera-<br>toin parameters.<br>clearing the alarm.<br>(1) Power off and restart the robot after<br>clearing the alarm.<br>(2) Check whether the payload and<br>acceleration parameters are set<br>correctly.E12520fjoint Joint                                                                                                    | r      |                                                       |                                                                                                    | 1                                                                                                    |
|----------------------------------------------------------------------------------------------------|--------|-------------------------------------------------------|----------------------------------------------------------------------------------------------------|----------------------------------------------------------------------------------------------------|
| E1250Servo AlarmImage: Contact ELITE ROBOTS after-sales service for assistance.E1251Servo AlarmTry the following in turn:<br>(1) Power off and restart the robot.<br>(2) Update the controller software and<br>servo firmware.<br>(3) Contact ELITE ROBOTS after-sales<br>service for assistance.E1251figint? overcurrentTry the following in turn:<br>(1) Power off and restart the robot.<br>(2) Update the controller software and<br>servo firmware.<br>(3) Contact ELITE ROBOTS after-sales<br>service for assistance.E12510figint? overcurrentThe joint detects<br>overcurrent.Try the following in turn:<br>(1) Power off and restart the robot.<br>(2) Update the controller software and<br>servo firmware.<br>(3) Contact ELITE ROBOTS after-sales<br>service for assistance.E12510figint? overcurrent1. Incorrect setting of<br>payload and accelera-<br>tion parameters.<br>2. The payload is too<br>large and exceeds the<br>load characteristic<br>curre.Try the following in turn:<br>(1) Power off and restart the robot after<br>clearing the alarm.<br>(2) Check whether the payload and<br>acceleration parameters are set<br>correctly.E12520figint? Joint driver<br>igint? Joint driver<br>overcurrent1. Incorrect setting of<br>payload and accelera-<br>tion parameters.<br>2. The payload is too<br>large and exceeds the load characteristic<br>curve in user manual.<br>(4) Contact ELITE ROBOTS after-sales<br>service for assistance.E12521figint? Joint driver<br>overcurrent1. Incorrect setting of<br>payload and accelera-<br>tion parameters.<br>2. The payload is too<br>large and exceeds the<br>load characteristicE12521figint? Joint driver<br>overcurrent1. Incorrect setting of<br>payload and accelera-<br>tion paramete                                                                                                    |        |                                                       |                                                                                                    | (2) Update the controller software.                                                                                                    |
| Image: Construct of the service of the service of                        |        |                                                       |                                                                                                    | (3) Contact ELITE ROBOTS after-sales                                                                                                    |
| E1250       Servo Alarm       Image: Construction of the serve of the serve of the ser                                                        |        |                                                       |                                                                                                    | service for assistance.                                                                                                    |
| E12S1Servo alarm:<br>[[string]]Try the following in turn:<br>(1) Power off and restart the robot.<br>(2) Update the controller software and<br>servo firmware.<br>(3) Contact ELITE ROBOTS after-sales<br>service for assistance.E12S10[joint] overcurrentThe joint detects<br>overcurrent.Try the following in turn:<br>(1) Power off and restart the robot.<br>(2) Update the controller software and<br>servo firmware.<br>(3) Contact ELITE ROBOTS after-sales<br>service for assistance.E12S10[joint] overcurrentThe joint detects<br>overcurrent.Try the following in turn:<br>(1) Power off and restart the robot.<br>(2) Update the controller software and<br>servo firmware.<br>(3) Contact ELITE ROBOTS after-sales<br>service for assistance.E12S20[joint] Abnormal<br>iarge and exceeds the<br>load characteristic<br>curre.<br>3. Mechanical jamming<br>caused by impact, joint<br>brake not opened, etc.<br>4. The hardware of the<br>joint driver is damaged.Try the following in turn:<br>(1) Power off and restart the robot after<br>clearing the alarm.<br>(2) Check whether the payload and<br>acceleration parameters are set<br>correctly.<br>(3) Check whether the payload is too<br>large and exceeds the<br>load characteristic<br>curve.<br>3. Mechanical jamming<br>and accelera-<br>tion parameters.Try the following in turn:<br>(1) Power off and restart the robot after<br>clearing the alarm.<br>(2) Check whether the payload is too<br>large and exceeds the<br>load characteristic<br>curve.<br>(3) Check whether the payload is too<br>large and exceeds the<br>load characteristic<br>curve.<br>(2) Check whether the payload and<br>acceleration parameters are set<br>load characteristic<br>curve.<br>(3) Check whether the payload and<br>acceleration parameters are set<br>load characteristic<br>curve.<br>(3) Check whether the payload and <b< td=""><td>E12S0</td><td>Servo Alarm</td><td></td><td></td></b<>                                                                                                    | E12S0  | Servo Alarm                                           |                                                                                                    |                                                                                                    |
| E1251       Servo alarm:<br>[[string]]       I) Power off and restart the robot.<br>(2) Update the controller software and<br>servo firmware.<br>(3) Contact ELITE ROBOTS after-sales<br>service for assistance.         E12510       If pint overcurrent.       Try the following in turn:<br>(1) Power off and restart the robot.<br>(2) Update the controller software and<br>servo firmware.<br>(3) Contact ELITE ROBOTS after-sales<br>service for assistance.         E12510       The joint detects<br>overcurrent.       Try the following in turn:<br>(1) Power off and restart the robot.<br>(2) Update the controller software and<br>servo firmware.<br>(3) Contact ELITE ROBOTS after-sales<br>service for assistance.         E12520       1. Incorrect setting of<br>payload and accelera-<br>tion parameters.<br>2. The payload is too<br>large and exceeds the<br>load characteristic<br>curve.       Try the following in turn:<br>(1) Power off and restart the robot after<br>(2) Update the controller software and<br>service for assistance.         E12520       Joint J Abnormal<br>[joint] Abnormating<br>(joint] Abnormating<br>(joint] Joint driver       I. Incorrect setting of<br>payload and accelera-<br>tion parameters.<br>2. The payload is too<br>large and exceeds the load characteristic<br>curve in user manual.<br>(4) Contact ELITE ROBOTS after-sales<br>service for assistance.         E12521       [joint] Joint driver       1. Incorrect setting of<br>payload and accelera-<br>tion parameters.       Try the following in turn:<br>(1) Power off and restart the robot after<br>curve in user manual.<br>(4) Contact ELITE ROBOTS after-sales<br>service for assistance.         E12521       [joint] Joint driver       2. The payload is too<br>large and exceeds the load characteristic<br>curve.       1. Power off and restart the robot after<br>toin paramet                                                                                                    |        |                                                       |                                                                                                    | Try the following in turn:                                                                                                    |
| E1251Servo alarm:<br>[[string]][2] Update the controller software and<br>servo firmware.<br>(3) Contact ELITE ROBOTS after-sales<br>service for assistance.E12510[joint] overcurrentThe joint detects<br>overcurrent.Try the following in turn:<br>(1) Power off and restart the robot.<br>(2) Update the controller software and<br>servo firmware.<br>(3) Contact ELITE ROBOTS after-sales<br>service for assistance.E12510[joint] overcurrent.The joint detects<br>overcurrent.Try the following in turn:<br>(1) Power off and restart the robot.<br>(2) Update the controller software and<br>servo firmware.<br>(3) Contact ELITE ROBOTS after-sales<br>service for assistance.E125201. Incorrect setting of<br>payload and accelera-<br>tion parameters.<br>2. The payload is too<br>large and exceeds the<br>load characteristic<br>curve.Try the following in turn:<br>(1) Power off and restart the robot after<br>clearing the alarm.<br>(2) Check whether the payload and<br>acceleration parameters are set<br>correctly.E12520[joint] Abnormali<br>(joint] Abnormali<br>currentI. Incorrect setting of<br>payload and accelera-<br>to no pend, etc.<br>4. The hardware of the<br>joint driver is damaged.Try the following in turn:<br>(2) Check whether the payload is too<br>large and exceeds the<br>load characteristic<br>curve in user manual.E12521[joint] Joint driver<br>overcurrent1. Incorrect setting of<br>payload and accelera-<br>tion parameters.<br>2. The payload is too<br>large and exceeds the<br>load characteristicTry the following in turn:<br>(1) Power off and restart the robot after<br>clearing the alarm.<br>(2) Check whether the payload and<br>acceleration parameters are set<br>load characteristic<br>curve.<br>(2) Check whether the payload and<br>accelerati                                                                                                    |        |                                                       |                                                                                                    | (1) Power off and restart the robot.                                                                                                    |
| E1231[[string]]servo firmware.[[string]][[string]]servo firmware.[[string]][[string]][[string]][[sint] overcurrent]The joint detects<br>overcurrent.Try the following in turn:<br>(1) Power off and restart the robot.<br>(2) Update the controller software and<br>servo firmware.<br>(3) Contact ELITE ROBOTS after-sales<br>service for assistance.[[joint] overcurrent]1. Incorrect setting of<br>payload and accelera-<br>tion parameters.<br>2. The payload is too<br>large and exceeds the<br>load characteristic<br>curve.Try the following in turn:<br>(1) Power off and restart the robot after<br>clearing the alarm.<br>(2) Check whether the payload and<br>acceleration parameters are set<br>correctly.[joint] Abnormal<br>E12S201. Incorrect setting of<br>payload and accelera-<br>tion parameters.<br>2. The payload is too<br>large and exceeds the<br>load characteristic<br>curve.Try the following in turn:<br>(1) Power off and restart the robot after<br>clearing the alarm.<br>(2) Check whether the payload and<br>acceleration parameters are set<br>correctly.E12S20[joint] Joint driver<br>overcurrent1. Incorrect setting of<br>payload and accelera-<br>tion parameters.[joint] Joint driver<br>overcurrent2. The payload is too<br>large and exceeds the<br>payload and accelera-<br>tion parameters.[joint] Joint driver<br>overcurrent2. The payload is too<br>large and exceeds the<br>load characteristic<br>curve.[joint] Joint driver<br>overcurrent2. The payload is too<br>large and exceeds the<br>load characteristic<br>curve.[joint] Joint driver<br>overcurrent2. The payload is too<br>large and exceeds the<br>load characteristic<br>curve. <t< td=""><td>E1261</td><td>Servo alarm:</td><td></td><td>(2) Update the controller software and</td></t<>                                                                                                    | E1261  | Servo alarm:                                          |                                                                                                    | (2) Update the controller software and                                                                                                    |
| E12510(joint) overcurrentThe joint detects<br>overcurrent.Try the following in turn:<br>(1) Power off and restart the robot.<br>(2) Update the controller software and<br>service for assistance.E12510(joint) overcurrent.The joint detects<br>overcurrent.(3) Contact ELITE ROBOTS after-sales<br>service for assistance.E12520(joint) Abnormal<br>zero position of joint<br>current1. Incorrect setting of<br>payload and accelera-<br>tion parameters.<br>2. The payload is too<br>large and exceeds the<br>load characteristic<br>curve.<br>3. Mechanical jamming<br>caused by impact, joint<br>brake not opened, etc.<br>4. The hardware of the<br>joint driver is damaged.Try the following in turn:<br>(1) Power off and restart the robot after<br>clearing the alarm.<br>(2) Check whether the payload and<br>acceleration parameters are set<br>correctly.E12520(joint) Joint driver<br>(joint) Joint driver<br>overcurrent1. Incorrect setting of<br>payload and accelera-<br>tion parameters.<br>(2) Check whether the payload is too<br>large and exceeds the load characteristic<br>curve.<br>(3) Check whether the payload is too<br>large and exceeds the load characteristic<br>curve in user manual.<br>(4) Contact ELITE ROBOTS after-sales<br>service for assistance.E12521(joint) Joint driver<br>overcurrent1. Incorrect setting of<br>payload and accelera-<br>tion parameters.Try the following in turn:<br>(1) Power off and restart the robot after<br>clearing the alarm.<br>(2) Check whether the payload and<br>acceleration parameters are set<br>correctly.E12521(joint) Joint driver<br>overcurrent2. The payload is too<br>large and exceeds the<br>load characteristic<br>curve.Try the following in turn:<br>(1) Power off and restart the robot after<br>clearing th                                                                                                    | E1251  | [{string}]                                            |                                                                                                    | servo firmware.                                                                                                    |
| Image: constraint of the service for assistance.Service for assistance.E12510The joint detects overcurrent.Try the following in turn:<br>(1) Power off and restart the robot.<br>(2) Update the controller software and<br>service for assistance.E12510The joint detects<br>(joint) overcurrent.(3) Contact ELITE ROBOTS after-sales<br>service for assistance.E125201. Incorrect setting of<br>payload and accelera-<br>tion parameters.<br>2. The payload is too<br>large and exceeds the<br>load characteristic<br>current.Try the following in turn:<br>(1) Power off and restart the robot after<br>clearing the alarm.<br>(2) Check whether the payload and<br>acceleration parameters are set<br>correctly.E12520Image: and exceeds the<br>load characteristic<br>current(3) Check whether the payload and<br>acceleration parameters are set<br>correctly.E12521Image: and exceeds the<br>load characteristic<br>current(3) Check whether the payload is too<br>large and exceeds the load characteristic<br>curre in user manual.<br>(4) Contact ELITE ROBOTS after-sales<br>service for assistance.E12521Image: and exceeds the<br>load characteristic<br>currentImage: and exceeds the<br>load characteristic<br>curre in user manual.<br>(4) Contact ELITE ROBOTS after-sales<br>service for assistance.E12521Image: and exceeds the<br>load characteristic<br>currentImage: and exceeds the<br>load characteristic<br>currentE12521Image: and exceeds the<br>load characteristic<br>currentImage: and exceeds the<br>load characteristic<br>currentE12521Image: and exceeds the<br>load characteristic<br>currentImage: and exceeds the<br>load characteristic<br>currentE12522<                                                                                                    |        |                                                       |                                                                                                    | (3) Contact ELITE ROBOTS after-sales                                                                                                    |
| E12510The joint detects<br>ipoint) overcurrent.Try the following in turn:<br>(1) Power off and restart the robot.<br>(2) Update the controller software and<br>servo firmware.<br>(3) Contact ELITE ROBOTS after-sales<br>service for assistance.E125201. Incorrect setting of<br>payload and accelera-<br>tion parameters.<br>2. The payload is too<br>large and exceeds the<br>load characteristic<br>current.Try the following in turn:<br>(1) Power off and restart the robot after<br>(2) Check whether the payload and<br>acceleration parameters are set<br>correctly.<br>(3) Check whether the payload and<br>acceleration parameters are set<br>correctly.<br>(3) Check whether the payload is too<br>large and exceeds the<br>load characteristic<br>curre.<br>3. Mechanical jamming<br>caused by impact, joint<br>brake not opened, etc.<br>4. The hardware of the<br>joint driver is damaged(3) Check whether the payload is too<br>large and exceeds the<br>load characteristic<br>curre.<br>(4) Contact ELITE ROBOTS after-sales<br>service for assistance.<br>(4) Contact ELITE ROBOTS after-sales<br>service for assistance.<br>(4) Contact ELITE ROBOTS after-sales<br>service for assistance.<br>(4) Contact ELITE ROBOTS after-sales<br>service for assistance.E12521figinit Joint driver<br>overcurrent1. Incorrect setting of<br>payload and accelera-<br>tion parameters.<br>2. The payload is too10) Power off and restart the robot after<br>(4) Contact ELITE ROBOTS after-sales<br>service for assistance.E12521figinit Joint driver<br>overcurrent2. The payload is coo<br>toin parameters.<br>(2. The payload is coo<br>(2. Check whether the payload and<br>(2. Check whether the payload and<br>(2. Check whether the payload and<br>(3. Check whether the payload and<br>(3. Check whether the payload and<br>(3. Check whether the payload is too<br>(3. Check whether                                                                                                    |        |                                                       |                                                                                                    | service for assistance.                                                                                                    |
| E12S10[joint] overcurrent.The joint detects<br>overcurrent.(1) Power off and restart the robot.<br>(2) Update the controller software and<br>servo firmware.<br>(3) Contact ELITE ROBOTS after-sales<br>service for assistance.LI. Incorrect setting of<br>payload and accelera-<br>tion parameters.<br>2. The payload is too<br>large and exceeds the<br>load characteristic<br>curve.Try the following in turn:<br>(1) Power off and restart the robot after<br>clearing the alarm.<br>(2) Check whether the payload and<br>acceleration parameters are set<br>correctly.E12S20[joint] Abnormal<br>tion parameters.<br>2. The payload is too<br>large and exceeds the<br>load characteristic<br>curve.<br>3. Mechanical jamming<br>caused by impact, joint<br>brake not opened, etc.<br>4. The hardware of the<br>joint driver is damaged.Try the following in turn:<br>(3) Check whether the payload is too<br>large and exceeds the load characteristic<br>curve in user manual.<br>(4) Contact ELITE ROBOTS after-sales<br>service for assistance.E12S21[joint] Joint driver<br>overcurrent1. Incorrect setting of<br>payload and accelera-<br>tion parameters.<br>2. The payload is tooTry the following in turn:<br>(1) Power off and restart the robot after<br>curve in user manual.<br>(4) Contact ELITE ROBOTS after-sales<br>service for assistance.E12S21[joint] Joint driver<br>overcurrent2. The payload is too<br>large and exceeds the<br>load characteristic<br>curve.Try the following in turn:<br>(1) Power off and restart the robot after<br>clearing the alarm.E12S21[joint] Joint driver<br>overcurrent2. The payload is too<br>large and exceeds the<br>load characteristic(2) Check whether the payload and<br>clearing the alarm.E12S21[joint] Joint driver <b< td=""><td></td><td></td><td></td><td>Try the following in turn:</td></b<>                                                                                                    |        |                                                       |                                                                                                    | Try the following in turn:                                                                                                    |
| E12S10figint} overcurrentThe joint detects<br>overcurrent.(2) Update the controller software and<br>servo firmware.<br>(3) Contact ELITE ROBOTS after-sales<br>service for assistance.Large and exceeds the<br>load characteristic<br>current1. Incorrect setting of<br>payload and accelera-<br>tion parameters.<br>2. The payload is too<br>large and exceeds the<br>load characteristic<br>curve.<br>3. Mechanical jamming<br>caused by impact, joint<br>brake not opened, etc.<br>4. The hardware of the<br>joint driver is damaged.Try the following in turn:<br>(1) Power off and restart the payload and<br>acceleration parameters are set<br>correctly.E12S21figint} Joint driver<br>(joint) Abnormal<br>current1. Incorrect setting of<br>load characteristic<br>curve.<br>3. Mechanical jamming<br>payload and accelera-<br>to parameters.Try the following in turn:<br>(2) Check whether the payload is too<br>large and exceeds the<br>load characteristic<br>curve in user manual.E12S21figint} Joint driver<br>overcurrent1. Incorrect setting of<br>payload and accelera-<br>to n parameters.Try the following in turn:<br>(4) Contact ELITE ROBOTS after-sales<br>service for assistance.E12S21figint} Joint driver<br>overcurrent2. The payload is too<br>large and exceeds the<br>load characteristic<br>curve.Try the following in turn:<br>(1) Power off and restart the robot after<br>clearing the alarm.E12S21figint} Joint driver<br>overcurrent2. The payload is too<br>large and exceeds the<br>load characteristic<br>curve.(2) Check whether the payload and<br>acceleration parameters are set<br>correctly.E12S21figint} Joint driver<br>overcurrent2. The payload is too<br>large and exceeds the<br>load characteristic<br>curve.<                                                                                                    |        |                                                       |                                                                                                    | (1) Power off and restart the robot.                                                                                                    |
| E12310       yointy overcurrent       servo firmware.         i yointy overcurrent.       servo firmware.         i yointy overcurrent.       i servo firmware.         i yointy overcurrent.       i overcurrent.         i yointy overcurrent.       i servo firmware.         i yointy overcurrent.       i overcurrent.         i yointy overcurrent.       i overcurrent.         i yointy overcurrent.       i overcurrent.         i yointy overcurrent.       i necreation parameters.         i joint Abnormal       i necreatistic         i joint Abnormal       i necreatistic         i joint Abnormal       i necreatistic         i joint Abnormal       i necreatistic         current       i Mechanical jamming         i Mechanical jamming       i necreating of         i yoint driver is damaged.       i necreating of         i joint driver is damaged.       i necreating of         i joint joint driver       i necreating of         i joint joint driver       i neg and exceeds the         i overcurrent       i neg and exceeds the         i joint joint driver       i neg and exceeds the         i overcurrent       i neg and exceeds the         i overcurrent       i neg and exceeds the         i overc                                                                                                    | E12S10 | (ipint) overcurrent                                   | The joint detects                                                                                                    | (2) Update the controller software and                                                                                                    |
| Image: bit is the service of the service of the se                       | E12310 | Joint overcurrent                                     | overcurrent.                                                                                                    | servo firmware.                                                                                                    |
| Image: construct of the service for assistance.Image: construct of the service for assistance.Image: construc                                                                                                    |        |                                                       |                                                                                                    | (3) Contact ELITE ROBOTS after-sales                                                                                                    |
| E12S201. Incorrect setting of<br>payload and accelera-<br>tion parameters.<br>2. The payload is too<br>large and exceeds the<br>load characteristic<br>currentTry the following in turn:<br>(1) Power off and restart the robot after<br>clearing the alarm.<br>(2) Check whether the payload and<br>acceleration parameters are set<br>correctly.<br>(3) Check whether the payload is too<br>large and exceeds the<br>load characteristic<br>curve.<br>3. Mechanical jamming<br>caused by impact, joint<br>brake not opened, etc.<br>4. The hardware of the<br>joint driver is damaged.(3) Check whether the payload is too<br>large and exceeds the load characteristic<br>curve in user manual.<br>(4) Contact ELITE ROBOTS after-sales<br>service for assistance.E12S21{joint} Joint driver<br>overcurrent1. Incorrect setting of<br>payload and accelera-<br>tion parameters.Try the following in turn:<br>(1) Power off and restart the robot after<br>curve in user manual.<br>(4) Contact ELITE ROBOTS after-sales<br>service for assistance.E12S21{joint} Joint driver<br>overcurrent2. The payload is too<br>payload and accelera-<br>tion parameters.1. Power off and restart the robot after<br>clearing the alarm.E12S21{joint} driver<br>overcurrent2. The payload is too<br>payload and accelera-<br>tion parameters.(2) Check whether the payload and<br>acceleration parameters are set<br>correctly.E12S21{joint} Joint driver<br>overcurrent2. The payload is too(2) Check whether the payload and<br>acceleration parameters are set<br>correctly.E12S21{joint} Joint driver<br>overcurrent3. Mechanical jamming<br>payload and accelera-<br>tion parameters.(3) Check whether the payload and<br>acceleration parameters are set<br>correctly.E12S21 <t< td=""><td></td><td></td><td></td><td>service for assistance.</td></t<>                                                                                                    |        |                                                       |                                                                                                    | service for assistance.                                                                                                    |
| E12S21is foundation in the payload and acceleration parameters.Try the following in turn:(1) Power off and restart the robot after<br>tion parameters.(1) Power off and restart the robot after<br>clearing the alarm.(2) Check whether the payload and<br>overcurrent(2) Check whether the payload and<br>acceleration parameters are set<br>load characteristic<br>curve.(3) Check whether the payload is too<br>(3) Check whether the payload is too                                                                                                    | E12S20 | {joint} Abnormal<br>zero position of joint<br>current | <ol> <li>Incorrect setting of<br/>payload and accelera-<br/>tion parameters.</li> <li>The payload is too<br/>large and exceeds the<br/>load characteristic<br/>curve.</li> <li>Mechanical jamming<br/>caused by impact, joint<br/>brake not opened, etc.</li> <li>The hardware of the</li> </ol> | <ul> <li>Try the following in turn:</li> <li>(1) Power off and restart the robot after clearing the alarm.</li> <li>(2) Check whether the payload and acceleration parameters are set correctly.</li> <li>(3) Check whether the payload is too large and exceeds the load characteristic curve in user manual.</li> <li>(4) Contact ELITE ROBOTS after-sales service for assistance.</li> </ul> |
| E12S21 {joint} Joint driver<br>overcurrent overcurrent large and exceeds the<br>load characteristic curve. 3. Mechanical jamming large and exceeds the load characteristic large and exceeds the load characteristic large and exceeds the large and exceeds the load characteristic large and exceeds the load characteristic large and exceeds the load characteristic large and exceeds the large and exceeds the large and exceeds the large and exceeds the large and exceeds the large and exceeds the large and exceeds the large and exceeds the large and exceeds the large and exceeds the large and exceeds the large and exceeds the large and exceeds the large and exceeds t |        |                                                       | joint driver is damaged.                                                                                                    | Truthe fellowing in turn.                                                                                                    |
| E12S21 {joint} Joint driver<br>overcurrent overcurrent large and exceeds the<br>load characteristic curve. (1) Power on and restart the robot after<br>clearing the alarm.<br>(2) Check whether the payload and<br>acceleration parameters are set<br>load characteristic correctly.<br>(3) Check whether the payload is too<br>3. Mechanical jamming large and exceeds the load characteristic                                                                                                    |        |                                                       | navload and accelera-                                                                                                    | (1) Power off and restart the robot after                                                                                                    |
| E12S21 {joint} Joint driver<br>overcurrent 2. The payload is too large and exceeds the load characteristic curve. (2) Check whether the payload and acceleration parameters are set correctly.<br>3. Mechanical jamming large and exceeds the load characteristic                                                                                                    |        |                                                       | tion parameters                                                                                                    | clearing the alarm                                                                                                    |
| E12S21       overcurrent       large and exceeds the load characteristic       acceleration parameters are set         curve.       (3) Check whether the payload is too         3. Mechanical jamming       large and exceeds the load characteristic                                                                                                    |        | {ioint} loint driver                                  | 2. The pavload is too                                                                                                    | (2) Check whether the payload and                                                                                                    |
| load characteristic correctly.<br>curve. (3) Check whether the payload is too                                                                                                    | E12S21 | overcurrent                                           | large and exceeds the                                                                                                    | acceleration parameters are set                                                                                                    |
| curve. (3) Check whether the payload is too                                                                                                    |        |                                                       | load characteristic                                                                                                    | correctly                                                                                                    |
| 3. Mechanical jamming large and exceeds the load characteristic                                                                                                    |        |                                                       |                                                                                                    | (3) Check whether the payload is too                                                                                                    |
|                                                                                                    |        |                                                       | 3. Mechanical iamming                                                                                                    | large and exceeds the load characteristic                                                                                                    |

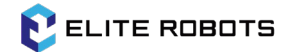

|        |                                                                                              | caused by impact, joint                                                                                                    | curve in user manual.                                                                                                    |
|--------|----------------------------------------------------------------------------------------------|----------------------------------------------------------------------------------------------------|----------------------------------------------------------------------------------------------------|
|        |                                                                                              | brake not opened, etc.                                                                                                    | (4) Contact ELITE ROBOTS after-sales                                                                                                    |
|        |                                                                                              | 4. The hardware of the                                                                                                    | service for assistance.                                                                                                    |
|        |                                                                                              | joint driver is damaged.                                                                                                    |                                                                                                    |
| E12S24 | {joint} Joint motor<br>overcurrent                                                           | <ol> <li>Incorrect setting of<br/>payload and accelera-<br/>tion parameters.</li> <li>The payload is too<br/>large and exceeds the<br/>load characteristic<br/>curve.</li> <li>Mechanical jamming<br/>caused by impact, joint<br/>brake not opened, etc.</li> <li>The hardware of the<br/>joint driver is damaged.</li> </ol> | Try the following in turn:<br>(1) Power off and restart the robot after<br>clearing the alarm.<br>(2) Check whether the payload and<br>acceleration parameters are set<br>correctly.<br>(3) Check whether the payload is too<br>large and exceeds the load characteristic<br>curve in user manual.<br>(4) Contact ELITE ROBOTS after-sales<br>service for assistance.                           |
| E12S30 | {joint} The deviation<br>between the actual<br>joint and the target<br>position is too large | <ol> <li>Incorrect setting of<br/>payload and accelera-<br/>tion parameters.</li> <li>The payload is too<br/>large and exceeds the<br/>load characteristic<br/>curve.</li> <li>Mechanical jamming<br/>caused by impact, joint<br/>brake not opened, etc.</li> <li>The hardware of the<br/>joint driver is damaged.</li> </ol> | <ul> <li>Try the following in turn:</li> <li>(1) Power off and restart the robot after clearing the alarm.</li> <li>(2) Check whether the payload and acceleration parameters are set correctly.</li> <li>(3) Check whether the payload is too large and exceeds the load characteristic curve in user manual.</li> <li>(4) Contact ELITE ROBOTS after-sales service for assistance.</li> </ul> |
| E12S40 | {joint} Joint e-stop<br>state                                                                | <ol> <li>The e-stop button of<br/>the teach pendant is<br/>pressed.</li> <li>False alarm of e-stop<br/>caused by external<br/>interference.</li> </ol>                                                                                                    | Try the following in turn:<br>(1) Check whether the e-stop button of<br>the teach pendant is pressed. If the e-<br>stop button is pressed, rotate the button<br>for reset and synchronous operation.<br>(2) Contact ELITE ROBOTS after-sales<br>service for assistance.                                                                                                    |

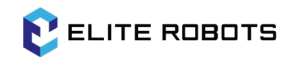

| E12S50 | {joint} Abnormal<br>communication, bus<br>verification failed                    | 1. Communication verification failed.                                                                                                    | Try the following in turn:<br>(1) Restart the robot after clearing the<br>alarm.<br>(2) Contact ELITE ROBOTS after-sales<br>service for assistance. |
|--------|----------------------------------------------------------------------------------|----------------------------------------------------------------------------------------------------|----------------------------------------------------------------------------------------------------|
| E12S52 | {joint} Abnormal<br>communication,data<br>from master station<br>os not received |                                                                                                    | Try the following in turn:<br>(1) Restart the robot after clearing the<br>alarm.<br>(2) Contact ELITE ROBOTS after-sales<br>service for assistance. |
| E12S60 | {joint} Abnormal<br>joint encoder<br>calibration                                 | <ol> <li>The joint encoder<br/>cable is connected<br/>incorrectly, the cable<br/>maybe loose, or the<br/>cable is disturbed.</li> <li>The relevant<br/>hardware of the joint<br/>encoder is disturbed,<br/>resulting in the incorrect<br/>value of the joint<br/>encoder.</li> </ol> | Try the following in turn:<br>(1) Restart the robot after clearing the<br>alarm.<br>(2) Contact ELITE ROBOTS after-sales<br>service for assistance. |
| E12S62 | {joint} Abnormal<br>joint encoder count                                          | 1. The joint encoder is<br>not calibrated or<br>calibration failed.                                                                                                    | Try the following in turn:<br>(1) Restart the robot after clearing the<br>alarm.<br>(2) Contact ELITE ROBOTS after-sales<br>service for assistance. |
| E12S63 | {joint} Abnormal joint motion sensor                                             |                                                                                                    | Try the following in turn:<br>(1) Restart the robot after clearing the<br>alarm.<br>(2) Contact ELITE ROBOTS after-sales<br>service for assistance. |
| E12S65 | {joint} Abnormal joint zero calibration                                          |                                                                                                    | Try the following in turn:<br>(1) Restart the robot after clearing the<br>alarm.<br>(2) Contact ELITE ROBOTS after-sales<br>service for assistance. |

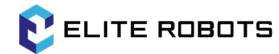

|         |                                    |                         | Try the following in turn:                |
|---------|------------------------------------|-------------------------|-------------------------------------------|
|         | {ioint} Abnormal                   | 1. The motor encoder is | (1) Restart the robot after clearing the  |
| E12S70  | motor encoder                      | not calibrated or       | alarm.                                    |
|         | calibration                        | calibration failed.     | (2) Contact ELITE ROBOTS after-sales      |
|         |                                    |                         | service for assistance.                   |
|         |                                    |                         | Try the following in turn:                |
|         | {ioint} Abnormal                   |                         | (1) Power off and restart the robot after |
| F12S75  | motor encoder                      | 1. The motor encoder    | clearing the alarm.                       |
|         | count                              | may be contaminated.    | (2) Contact FLITE ROBOTS after-sales      |
|         |                                    |                         | service for assistance.                   |
|         |                                    |                         | Try the following in turn:                |
|         |                                    |                         | (1) Power off and restart the robot after |
| E12S80  | {joint} Abnormal hall              |                         | clearing the alarm.                       |
|         | sensor                             |                         | (2) Contact ELITE ROBOTS after-sales      |
|         |                                    |                         | service for assistance.                   |
|         |                                    |                         | Try the following in turn:                |
|         | {joint} No hall mode<br>init error |                         | (1) Power off and restart the robot after |
| E12S82  |                                    |                         | clearing the alarm.                       |
|         |                                    |                         | (2) Contact ELITE ROBOTS after-sales      |
|         |                                    |                         | service for assistance.                   |
|         |                                    |                         | Try the following in turn:                |
|         |                                    |                         | (1) Restart the robot after clearing the  |
| E12S90  | {joint} Abnormal joint brake on    |                         | alarm.                                    |
|         |                                    |                         | (2) Contact ELITE ROBOTS after-sales      |
|         |                                    |                         | service for assistance.                   |
|         |                                    |                         | Try the following in turn:                |
|         |                                    |                         | (1) Restart the robot after clearing the  |
| E12S94  | {joint} Abnormal                   |                         | alarm.                                    |
|         | Joint brkae off                    |                         | (2) Contact ELITE ROBOTS after-sales      |
|         |                                    |                         | service for assistance.                   |
|         |                                    |                         | Try the following in turn:                |
|         | {joint} Joint collision            |                         | (1) Restart the robot after clearing the  |
| E12S101 |                                    |                         | alarm.                                    |
|         |                                    |                         | (2) Contact ELITE ROBOTS after-sales      |
|         |                                    |                         | service for assistance.                   |

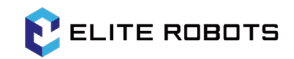

|         |                     |                          | Try the following in turn:               |
|---------|---------------------|--------------------------|------------------------------------------|
|         |                     |                          | (1) Clear the alarm, correctly set the   |
| E12S110 | {joint} Joint       |                          | speed parameters of the controller and   |
|         | overspeed           |                          | restart the robot.                       |
|         |                     |                          | (2) Contact ELITE ROBOTS after-sales     |
|         |                     |                          | service for assistance.                  |
|         |                     |                          | Try the following in turn:               |
|         | Jigint: Joint hus   |                          | (1) Restart the robot after clearing the |
| E12S120 |                     |                          | alarm.                                   |
|         | overvollage         |                          | (2) Contact ELITE ROBOTS after-sales     |
|         |                     |                          | service for assistance.                  |
|         |                     |                          | Try the following in turn:               |
|         | (in the last have   |                          | (1) Restart the robot after clearing the |
| E12S121 | {Joint} Joint bus   |                          | alarm.                                   |
|         | undervoltage        |                          | (2) Contact ELITE ROBOTS after-sales     |
|         |                     |                          | service for assistance.                  |
|         |                     |                          | Try the following in turn:               |
|         | {joint} Joint       | 1. The payload is too    | (1) Check the payload and correctly      |
|         |                     | large and exceeds the    | configure the payload according to the   |
|         |                     | load characteristic      | robot model.                             |
| E12S130 |                     | curve.                   | (2) Check the working environment        |
|         | overheating         | 2. The working           | temperature and use the robot according  |
|         |                     | environment              | to the specification in user manual.     |
|         |                     | temperature is too high. | (3) Contact ELITE ROBOTS after-sales     |
|         |                     |                          | service for assistance.                  |
|         |                     |                          | Try the following in turn:               |
|         |                     |                          | (1) Restart the robot after clearing the |
| E12S198 | {joint} Flash erase |                          | alarm.                                   |
|         | exception           |                          | (2) Contact ELITE ROBOTS after-sales     |
|         |                     |                          | service for assistance.                  |
|         |                     |                          | Try the following in turn:               |
|         |                     |                          | (1) Restart the robot after clearing the |
| E12S199 | {joint} Flash write |                          | alarm.                                   |
|         | exception           |                          | (2) Contact ELITE ROBOTS after-sales     |
|         |                     |                          | service for assistance.                  |

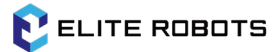

|         |                                        |                          | Try the following in turn:               |
|---------|----------------------------------------|--------------------------|------------------------------------------|
| E12S200 | {joint} Flash not                      |                          | (1) Restart the robot after clearing the |
|         |                                        |                          | alarm.                                   |
|         | mitialized                             |                          | (2) Contact ELITE ROBOTS after-sales     |
|         |                                        |                          | service for assistance.                  |
|         |                                        |                          | Try the following in turn:               |
|         | (icint) lo internel                    | Due to chase main accord | (1) Please enter the Expert Mode and     |
| E126201 | {joint} s internat                     | bue to abnormal power    | reset the joint in Servo Parameter       |
| E123201 | parameters are                         | cut-on and other megal   | function.                                |
|         | abnormat.                              | operations.              | (2) Contact ELITE ROBOTS after-sales     |
|         |                                        |                          | service for assistance.                  |
|         |                                        |                          | Try the following in turn:               |
|         | [M] {joint} dule mcu                   |                          | (1) Restart the robot after clearing the |
| E12S500 | commutation ini                        |                          | alarm.                                   |
|         | fault                                  |                          | (2) Contact ELITE ROBOTS after-sales     |
|         |                                        |                          | service for assistance.                  |
|         | [M] {joint} 3.3v<br>power supply fault |                          | Try the following in turn:               |
|         |                                        |                          | (1) Restart the robot after clearing the |
| E12S501 |                                        |                          | alarm.                                   |
|         |                                        |                          | (2) Contact ELITE ROBOTS after-sales     |
|         |                                        |                          | service for assistance.                  |
|         |                                        |                          | Try the following in turn:               |
|         | [M] (igint) 12y nowor                  |                          | (1) Restart the robot after clearing the |
| E12S502 | supply fault                           |                          | alarm.                                   |
|         |                                        |                          | (2) Contact ELITE ROBOTS after-sales     |
|         |                                        |                          | service for assistance.                  |
|         |                                        |                          | Try the following in turn:               |
|         | [M] {iaint} 5y nowor                   |                          | (1) Restart the robot after clearing the |
| E12S503 | [M] {joint} 5v power                   |                          | alarm.                                   |
|         | supply lault                           |                          | (2) Contact ELITE ROBOTS after-sales     |
|         |                                        |                          | service for assistance.                  |
|         |                                        |                          | Try the following in turn:               |
|         | [M] (inint) and in 2 2                 |                          | (1) Restart the robot after clearing the |
| E12S504 | nower supply fault                     |                          | alarm.                                   |
|         | power supply fault                     |                          | (2) Contact ELITE ROBOTS after-sales     |
|         |                                        |                          | service for assistance.                  |

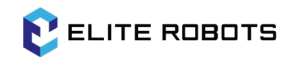

|         |                                          | Try the following in turn:               |
|---------|------------------------------------------|------------------------------------------|
|         | [M] {joint} analogy                      | (1) Restart the robot after clearing the |
| E12S505 | 3.3v power supply                        | alarm.                                   |
|         | fault                                    | (2) Contact ELITE ROBOTS after-sales     |
|         |                                          | service for assistance.                  |
|         |                                          | Try the following in turn:               |
|         | [M] {joint} dule mcu                     | (1) Restart the robot after clearing the |
| E12S506 | commutation crc                          | alarm.                                   |
|         | fault                                    | (2) Contact ELITE ROBOTS after-sales     |
|         |                                          | service for assistance.                  |
|         |                                          | Try the following in turn:               |
|         | [M] {joint} dule mcu                     | (1) Restart the robot after clearing the |
| E12S507 | communication over                       | alarm.                                   |
|         | time                                     | (2) Contact ELITE ROBOTS after-sales     |
|         |                                          | service for assistance.                  |
|         |                                          | Try the following in turn:               |
|         | [M] {joint} hall signal validation error | (1) Restart the robot after clearing the |
| E12S508 |                                          | alarm.                                   |
|         |                                          | (2) Contact ELITE ROBOTS after-sales     |
|         |                                          | service for assistance.                  |
|         |                                          | Try the following in turn:               |
|         | [M] {joint} joint                        | (1) Restart the robot after clearing the |
| E12S509 | encoder validation                       | alarm.                                   |
|         | error                                    | (2) Contact ELITE ROBOTS after-sales     |
|         |                                          | service for assistance.                  |
|         |                                          | Try the following in turn:               |
|         | [M] {ioint}                              | (1) Restart the robot after clearing the |
| E12S510 | acceleration sensor                      | alarm.                                   |
|         | validation error                         | (2) Contact ELITE ROBOTS after-sales     |
|         |                                          | service for assistance.                  |
|         |                                          | Try the following in turn:               |
|         | [M] {ioint} motor                        | (1) Restart the robot after clearing the |
| F12S511 | encoder validation                       | alarm                                    |
| E125511 | error                                    | (2) Contact ELITE ROBOTS after-sales     |
|         | chor                                     | (2) contact LETTE RODOTS after sales     |
|         |                                          | service for assistance.                  |

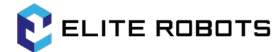

|         |                                       |                 |        | Try the following in turn:               |
|---------|---------------------------------------|-----------------|--------|------------------------------------------|
| E12S512 | [M] {joint} DC bus voltage validation |                 |        | (1) Restart the robot after clearing the |
|         |                                       |                 |        | alarm.                                   |
|         | error                                 |                 |        | (2) Contact ELITE ROBOTS after-sales     |
|         |                                       |                 |        | service for assistance.                  |
|         |                                       |                 |        | Try the following in turn:               |
|         | [M] {joint} motor                     |                 |        | (1) Restart the robot after clearing the |
| E12S513 | current validation                    |                 |        | alarm.                                   |
|         | error                                 |                 |        | (2) Contact ELITE ROBOTS after-sales     |
|         |                                       |                 |        | service for assistance.                  |
|         |                                       |                 |        | Try the following in turn:               |
|         | {inint} amorgancy                     | loint omorgono  | , stop | (1) Restart the robot after clearing the |
| E12S521 | stop over time                        | failed          | / stop | alarm;                                   |
|         | stop over time.                       | Talleu.         |        | (2) Contact ELITE ROBOTS after-sales     |
|         |                                       |                 |        | service for assistance.                  |
|         |                                       |                 |        | Try the following in turn:               |
|         | {joint} safeguard<br>stop over time   | Joint safeguard | stop   | (1) Restart the robot after clearing the |
| E12S522 |                                       |                 | stop   | alarm;                                   |
|         |                                       | Talleu.         |        | (2) Contact ELITE ROBOTS after-sales     |
|         |                                       |                 |        | service for assistance.                  |
|         |                                       |                 |        | Try the following in turn:               |
|         | [S] {joint} dule mcu                  |                 |        | (1) Restart the robot after clearing the |
| E12S600 | commutation ini                       |                 |        | alarm.                                   |
|         | fault                                 |                 |        | (2) Contact ELITE ROBOTS after-sales     |
|         |                                       |                 |        | service for assistance.                  |
|         |                                       |                 |        | Try the following in turn:               |
|         | [S] Jigint] 2 3y nowor                |                 |        | (1) Restart the robot after clearing the |
| E12S601 | supply fault                          |                 |        | alarm.                                   |
|         | supply lault                          |                 |        | (2) Contact ELITE ROBOTS after-sales     |
|         |                                       |                 |        | service for assistance.                  |
|         |                                       |                 |        | Try the following in turn:               |
|         | [S] {ioint} 12y power                 |                 |        | (1) Restart the robot after clearing the |
| E12S602 | [S] {joint} 12v power<br>supply fault |                 |        | alarm.                                   |
|         |                                       |                 |        | (2) Contact ELITE ROBOTS after-sales     |
|         |                                       |                 |        | service for assistance.                  |

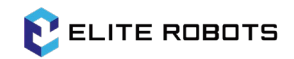

|         |                        | Try the following in turn:               |
|---------|------------------------|------------------------------------------|
| E12S603 |                        | (1) Restart the robot after clearing the |
|         | [S] {joint} 5v power   | alarm.                                   |
|         | supply fault           | (2) Contact ELITE ROBOTS after-sales     |
|         |                        | service for assistance.                  |
|         |                        | Try the following in turn:               |
|         | [C] (isint) solve 2 2v | (1) Restart the robot after clearing the |
| E12S604 | [5] {Joint} salve 3.3v | alarm.                                   |
|         | power supply fault     | (2) Contact ELITE ROBOTS after-sales     |
|         |                        | service for assistance.                  |
|         |                        | Try the following in turn:               |
|         | [S] {joint} analogy    | (1) Restart the robot after clearing the |
| E12S605 | 3.3v power supply      | alarm.                                   |
|         | fault                  | (2) Contact ELITE ROBOTS after-sales     |
|         |                        | service for assistance.                  |
|         |                        | Try the following in turn:               |
|         | [S] {joint} dule MCU   | (1) Restart the robot after clearing the |
| E12S606 | commutation crc        | alarm.                                   |
|         | fault                  | (2) Contact ELITE ROBOTS after-sales     |
|         |                        | service for assistance.                  |
|         |                        | Try the following in turn:               |
|         | [S] {joint} dule MCU   | (1) Restart the robot after clearing the |
| E12S607 | communication over     | alarm.                                   |
|         | time                   | (2) Contact ELITE ROBOTS after-sales     |
|         |                        | service for assistance.                  |
|         |                        | Try the following in turn:               |
|         | [S] {joint} slave MCU  | (1) Restart the robot after clearing the |
| E12S610 | communication crc      | alarm.                                   |
|         | error                  | (2) Contact ELITE ROBOTS after-sales     |
|         |                        | service for assistance.                  |
|         |                        | Try the following in turn:               |
|         | [S] {joint} slave MCU  | (1) Restart the robot after clearing the |
| E12S611 | communication over     | alarm.                                   |
|         | time                   | (2) Contact ELITE ROBOTS after-sales     |
|         |                        | service for assistance.                  |

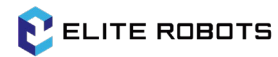

|         |                                                                         |                            | Try the following in turn:                   |
|---------|-------------------------------------------------------------------------|----------------------------|----------------------------------------------|
| E12S701 | {joint} Abnormal<br>motor encoder                                       | The motor encoder is       | (1) Restart the robot after clearing the     |
|         |                                                                         | not calibrated or          | alarm                                        |
|         | calibration: Motor                                                      | calibration failed         | (2) Contact ELITE ROBOTS after-sales         |
|         | disconnection                                                           |                            | service for assistance                       |
|         |                                                                         |                            | Try the following in turn:                   |
|         | {joint} Abnormal                                                        | 1 The motor encoder is     | (1) Restart the robot after clearing the     |
| E125702 | motor encoder                                                           | not calibrated or          | alarm                                        |
| L123702 | calibration: Motor                                                      | calibration failed         | (2) Contact ELITE POBOTS after-sales         |
|         | wire sequence                                                           |                            | (2) contact LETTE RODOTS after-sales         |
|         | {inint} Abnormal                                                        |                            | Try the following in turn:                   |
|         | motor oncodor                                                           | 1 The motor encoder is     | (1) Postart the robot after clearing the     |
| E125703 | calibration: Motor                                                      | not calibrated or          | alarm                                        |
| L123703 |                                                                         | calibration failed         | (2) Contact ELITE POBOTS after sales         |
|         | disconnected                                                            |                            | (2) contact LETTE ROBOTS after-sales         |
|         | disconnected                                                            |                            | Try the following in turn:                   |
|         | {joint} Abnormal<br>motor encoder<br>calibration: Brake<br>system stuck | 1 The meter encoderic      | (1) Destart the relation of the              |
| E126704 |                                                                         | 1. The motor encoder is    | (1) Restart the robot after clearing the     |
| E125704 |                                                                         | not calibrated of          | (2) Counter the ELITE DODOTE of the model of |
|         |                                                                         | calibration failed.        | (2) Contact ELITE ROBOTS after-sales         |
|         |                                                                         |                            | Service for assistance.                      |
|         | {joint} Abnormal<br>motor encoder<br>calibration: Hall line<br>sequence | 1 The meeting of a density | I ry the following in turn:                  |
| 5100705 |                                                                         | 1. The motor encoder is    | (1) Restart the robot after clearing the     |
| E125705 |                                                                         | not calibrated or          | alarm.                                       |
|         |                                                                         | calibration failed.        | (2) Contact ELITE ROBOTS after-sales         |
|         |                                                                         |                            | service for assistance.                      |
|         | {joint} Abnormal                                                        |                            | Try the following in turn:                   |
|         | motor encoder                                                           | 1. The motor encoder is    | (1) Restart the robot after clearing the     |
| E12S706 | calibration: Z Index                                                    | not calibrated or          | alarm.                                       |
|         | abnormality                                                             | calibration failed.        | (2) Contact ELITE ROBOTS after-sales         |
|         | -                                                                       |                            | service for assistance.                      |
| E13S0   | Collision Alarm                                                         |                            |                                              |
|         |                                                                         | (1) The robot detected a   | Try the following in turn:                   |
| E13S1   | Robot's {joint} is in                                                   | collision.                 | (1) Please check the safety of the robot     |
|         | collision                                                               | (2) The robot is           | operation space to ensure that there is      |
|         |                                                                         | mounting type or the       | no collision.                                |

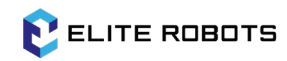

|       |                                                                     | payload parameters are                                        | (2) Please check the robot is mounting                                                        |
|-------|---------------------------------------------------------------------|---------------------------------------------------------------|-----------------------------------------------------------------------------------------------|
|       |                                                                     | set incorrectly.                                              | type and payload parameters.                                                                  |
|       |                                                                     |                                                               | (3) Please check the parameters of robot                                                      |
|       |                                                                     |                                                               | collision settings.                                                                           |
|       |                                                                     |                                                               | (4) Contact ELITE ROBOTS after-sales                                                          |
|       |                                                                     |                                                               | service for assistance.                                                                       |
| E15S0 | System Alarm                                                        |                                                               |                                                                                               |
| E15S1 | TThe controller has<br>encountered an<br>error and has<br>recovered | An error occurred in the controller.                          | Try the following in turn:<br>(1) Contact ELITE ROBOTS after-sales<br>service for assistance. |
| E15S2 | Please release the robot's brakes first                             | When running the task,<br>the robot brake is not<br>released. | Try the following in turn:<br>(1) Release the robot brake.                                    |
|       |                                                                     |                                                               | Try the following in turn:                                                                    |
| F15S3 | Fail to load the robot                                              | The robot configuration                                       | (1) Update the controller software.                                                           |
| 21333 | configuration file                                                  | file is missing or corrupt.                                   | (2) Contact ELITE ROBOTS after-sales                                                          |
|       |                                                                     |                                                               | service for assistance.                                                                       |
| F15S4 | Robot type is                                                       | The user modified the                                         | Try the following in turn:                                                                    |
|       | changed                                                             | robot type.                                                   | (1) Power off and restart the controller.                                                     |
|       |                                                                     |                                                               | Try the following in turn:                                                                    |
|       | The system is                                                       |                                                               | (1) Please power off and restart the                                                          |
| E15S5 | currently in an                                                     |                                                               | controller while ensuring safety.                                                             |
|       | unstable state                                                      |                                                               | (2) Contact ELITE ROBOTS after-sales                                                          |
|       |                                                                     |                                                               | service for assistance.                                                                       |
|       |                                                                     |                                                               | Try the following in turn:                                                                    |
|       |                                                                     |                                                               | (1) Configure the robot type in expert                                                        |
|       | The current                                                         | The current joint size                                        | mode.                                                                                         |
| E1556 | connected robot                                                     | does not match the                                            | (2) Power off and restart the controller.                                                     |
| 21550 | type mismatch, joint                                                | robot type                                                    | (3) Update the controller software and                                                        |
|       | types: [{string}]                                                   | Tobot type.                                                   | servo firmware.                                                                               |
|       |                                                                     |                                                               | (4) Contact ELITE ROBOTS after-sales                                                          |
|       |                                                                     |                                                               | service for assistance.                                                                       |
|       |                                                                     | The robot type is not                                         | Try the following in turn:                                                                    |
| E15S7 | Unknown robot type                                                  | configured.                                                   | (1) Configure the robot type in expert                                                        |
|       |                                                                     |                                                               | mode.                                                                                         |

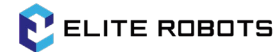

|        |                                            |                                                                                     | (2) Power off and restart the controller. |  |
|--------|--------------------------------------------|-------------------------------------------------------------------------------------|-------------------------------------------|--|
|        |                                            |                                                                                     | (3) Contact ELITE ROBOTS after-sales      |  |
|        |                                            |                                                                                     | service for assistance.                   |  |
|        | {joint} parameters in                      | (1) The joint config file is                                                        | Try the following in turn:                |  |
|        | config file doesn't corrupted.             |                                                                                     | (1) Update or reinstall the controller    |  |
| E15S8  | match the                                  | (2) An internal error                                                               | software and servo firmware.              |  |
|        | parameters in joint                        | occurred in the joint                                                               | (2) Contact ELITE ROBOTS after-sales      |  |
|        | firmware                                   | firmware.                                                                           | service for assistance.                   |  |
|        | The robot controller<br>is in error state, |                                                                                     | Try the following in turn:                |  |
| E1EC10 |                                            | The robot controller is in                                                          | (1) Power off and restart the controller. |  |
| E12210 |                                            | error state.                                                                        | (2) Contact ELITE ROBOTS after-sales      |  |
|        | error code: {signed}                       |                                                                                     | service for assistance.                   |  |
|        | Please power on the robot first            |                                                                                     | Try the following in turn:                |  |
| E15S11 |                                            | The robot is not<br>powered on.                                                     | (1) Power ono the robot.                  |  |
|        |                                            |                                                                                     | (2) Contact ELITE ROBOTS after-sales      |  |
|        |                                            |                                                                                     | service for assistance.                   |  |
|        | The current                                | The system performan-<br>ce occupied by the<br>current running task is<br>too high. | Try the following in turn:                |  |
|        | necurrent                                  |                                                                                     | (1) Please add sleep or sync functions at |  |
| E15S12 | performance                                |                                                                                     | appropriate locations in the running      |  |
|        | system is too high                         |                                                                                     | tasks to reduce performance               |  |
|        |                                            |                                                                                     | consumption during task execution.        |  |
| E16S0  | Bus Alarm                                  |                                                                                     |                                           |  |
| F1001  | Profinet IO module                         |                                                                                     | Try the following in turn:                |  |
| E1031  | not plug                                   |                                                                                     | (1) P2R_IO module pulg slot.              |  |
| E1650  | Profinet REG1                              |                                                                                     | Try the following in turn:                |  |
| E1032  | module not plug                            |                                                                                     | (1) P2R_REG1 module plug slot.            |  |
| E1652  | Profinet REG2                              |                                                                                     | Try the following in turn:                |  |
| L1033  | module not plug                            |                                                                                     | (1) P2R_REG2 module plug slot.            |  |
| E1750  | RTSI Watchdog                              |                                                                                     |                                           |  |
| L1750  | Alarm                                      |                                                                                     |                                           |  |
|        |                                            |                                                                                     | Try the following in turn:                |  |
| F17C1  | RTSI Watchdog                              |                                                                                     | (1) Check Profinet, EthernetIP and other  |  |
| E17S1  | Alarm                                      |                                                                                     | fieldbus.                                 |  |
|        |                                            |                                                                                     | (2) Check RTSI watchdog.                  |  |

# **5 Spare Parts List**

#### Table 5-1 Robot arm

| Serial | Part Number | Product Name                    | Product        | Remark |
|--------|-------------|---------------------------------|----------------|--------|
| Number |             |                                 | Specifications |        |
| 1      | NB80000019  | CRJ-17-6 Joint                  |                |        |
| 2      | NB80000020  | CRJ-17-5 Joint L                |                |        |
| 3      | NB80000021  | CRJ-17-4 Joint                  |                |        |
| 4      | NB20100154  | CRJ-25-3 Joint                  |                |        |
| 5      | NB80000022  | CRJ-32-2 Joint                  |                |        |
| 6      | NB80000023  | CRJ-32-1 Joint                  |                |        |
| 7      | NB20100194  | C12 Upper Arm Assembly-Spare    |                |        |
|        |             | Part                            |                |        |
| 8      | NB20100039  | C12 Lower Arm Assembly          |                |        |
| 9      | NB20100040  | CS612 Base Assembly             |                |        |
| 10     | NB20100150  | CRJ-17 Joint End Flange         |                |        |
|        |             | Assembly-Spare Part             |                |        |
| 11     | NB20100007  | 17 Joint INC Assembly-C         |                |        |
| 12     | NB20100015  | 25 Joint INC Assembly-C         |                |        |
| 13     | NB20100019  | 32 Joint INC Assembly-C         |                |        |
| 14     | NB20100004  | 14 Joint ABS Assembly-C         |                |        |
| 15     | NB20100016  | 25 Joint ABS Assembly-C         |                |        |
| 16     | NB20100001  | 14 Joint Electromagnet          |                |        |
|        |             | Assembly-C                      |                |        |
| 17     | NB20100013  | 25 Joint Electromagnet          |                |        |
|        |             | Assembly-C                      |                |        |
| 18     | NB20100017  | 32 Joint Electromagnet          |                |        |
|        |             | Assembly-C                      |                |        |
| 19     | NA60400047  | End Aviation Cap-C              |                |        |
| 20     | NB50000114  | 17-Joint Back Cover-C (Sprayed) |                |        |
| 21     | NB50000116  | 25-Joint Back Cover-C (Sprayed) |                |        |
| 22     | NB50000117  | 32-Joint Back Cover-C (Sprayed) |                |        |
| 23     | NA60300128  | Link Supporting Ring 17-C       |                |        |
| 24     | NA60300130  | Link Supporting Ring 25-C       |                |        |

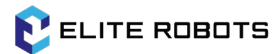

#### 5 Spare Parts List

| 25 | NA60300131 | Link Supporting Ring 32-C |  |
|----|------------|---------------------------|--|
| 26 | NA60300138 | Link Rubber Ring 17-C     |  |
| 27 | NA60300140 | Link Rubber Ring 25-C     |  |
| 28 | NA60300141 | Link Rubber Ring 32-C     |  |
| 29 | NA60300091 | 17 Joint Rubber Ring-C    |  |
| 30 | NA60300104 | 25 Joint Rubber Ring-C    |  |
| 31 | NA60300092 | 32 Joint Rubber Ring-C    |  |
| 32 | NB70100012 | CS612 Robot Cable         |  |

#### Table 5-2 Controller

| Serial<br>Numbe | Part Number | Product Name               | Product<br>Specifications | Remark |
|-----------------|-------------|----------------------------|---------------------------|--------|
| r               |             |                            |                           |        |
| 1               | NB3000001   | CS Teach Pendant           | ERP400                    |        |
| 2               | NA21100002  | Filter                     | FKL6622.300-EMC           |        |
| 3               | NA20100051  | PWM Fan                    | SI121238BH1FR004          |        |
| 4               | NB80000002  | Safe&IO-C IO Plug Assembly |                           |        |
| 5               | NA40800022  | Seiko Small Fuse           | 10A                       |        |
| 6               | NB80000003  | X86 Module Components      |                           |        |
| 7               | NA41000025  | Battery                    | CR2450                    |        |
| 8               | NB40000013  | BRAKE-C PCBA               |                           |        |
| 9               | NA20100009  | 48V Power Supply           | RSP-2000-48V              |        |
| 10              | NA20200164  | Power Outlet               | 4301.0501                 |        |
| 11              | NA31400119  | Power Outlet Shield        | 3-125-661                 |        |
| 12              | NA20600047  | Rocker Switch              | KCD4-201-2                |        |
| 13              | NA31400128  | Stuffy Cover               | M25X1.5, black, with      |        |
|                 |             |                            | nut                       |        |
| 14              | NA30600033  | Rubber Coil                | GM-4                      |        |
| 15              | NA20300004  | Power Cable                | 3-100-527                 |        |
| 16              | NA60300180  | Nylon Thread Plug-C        |                           |        |

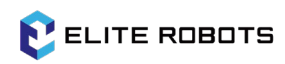

| Tabl | le 5-3 | S Tool |
|------|--------|--------|
|------|--------|--------|

| Serial | Part Number | Product Name                   | Product            | Remark |
|--------|-------------|--------------------------------|--------------------|--------|
| Number |             |                                | Specifications     |        |
| 1      | NB80000004  | CS Repair Tool Kit             | set                |        |
| 2      | NA50100238  | Antistatic Gloves 9''          | SF0002             |        |
| 3      | NE0000009   | Diagonal Pliers/Electronic     | 70632              |        |
|        |             | Cutters 5''                    |                    |        |
| 4      | NA50200124  | Open End Wrench                | 5.5-7 3mm thick    |        |
| 5      | NA50200123  | Open End Wrench                | 8-10 3mm thick     |        |
| 6      | NE00000058  | 1 Set of the Ball-headed Allen | 1.5/2/2.5/3/4/5/6M |        |
|        |             | Keys (7 pieces in total)       |                    |        |
| 7      | NE00000123  | 8mm Allen Key                  | 8*200*36           |        |
| 8      | NE00000044  | Hexagon Screw Socket           | 19400-M5           |        |

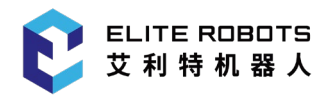

## 6 Robot Packaging

Packaging the robots and the controller for shipment.

- Please remove any external tools and external electrical connections before shipping;
- If a third-party product cannot be safely uninstalled, or if they are prohibited from performing the required post-repair testing, Elite Robots may refuse to ship it;

Notices

- Elite Robots does not assume any responsibility for the return of thirdparty goods;
  - Make sure to pack the robot, controller, and teach pendant responsibly;
  - The product of Elite Robots will always be shipped back with original Elite Robots package.
- User can move the robot to the packing position through the JOG function:
  - The packaging pose angle of CS612 robot are: (A1: 45°、A2: -180°、A3: 160°、A4: -70°、A5: 180°、A6: -90°);
  - Manually JOG moves the robot to the packaging pose;
  - Shut down, disconnect the main power supply, and disconnect the robot arm from the controller;
  - Load the robot arm and controller into the specified box to ensure that the robot arm is in the correct position in the middle of the box;
  - Note:

If the robot cannot run or the power supply is not available, the brakes for each joint can be manually released individually and the robot can be packaged accordingly. For the release of the brake, see 3.2.2 Brake release.

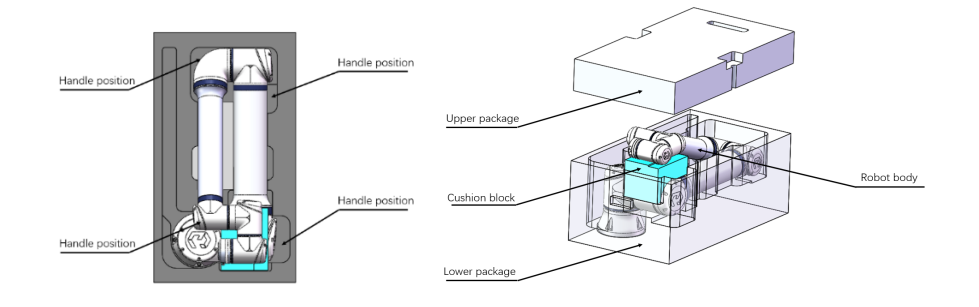

Figure 6-1 Robot packaging diagram
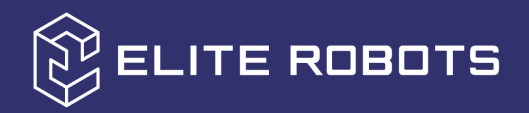

# ALWAYS

## EASIER THAN BEFORE

#### www.elite-robotics.com

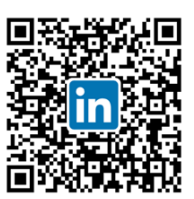

Linkedin

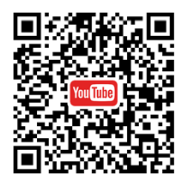

Youtube

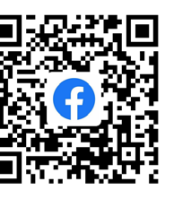

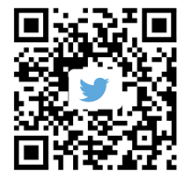

Facebook

Twitter

### Contact US

Sales & Service: <u>contact@elibot.com</u> Technical Support: <u>service@elibot.com</u>

#### Shanghai Elite Robot Co., Ltd.

Building 18, Lane 36, Xuelin Road, Shanghai

#### Beijing Elite Technology Co., Ltd.

Room 1102, Building 6, No. 2, Ronghua South Road, Beijing

#### Elite Robots Inc.

10521 Research Dr., Suite 104, 37932, Knoxville (TN), United States

#### Elite Robot Japan Co., Ltd.

TOSHIN Hirokoji Honmachi Building 1F 2-4-3 Sakae, Naka, Nagoya, 460-0008 Japan

#### Suzhou Elite Robot Co., Ltd.

1F, Building 4, No. 259 Changyang Street, Suzhou

#### Shenzhen Elite Robot Co., Ltd.

Taihua Wutong Island, Building 1A, Room 202 Baoan District, Shenzhen

#### **Elite Robots Deutschland GmbH**

Hersbrucker Weg 5, 85290, Geisenfeld, Germany